# MASCOT Server

## チュートリアル 2.3

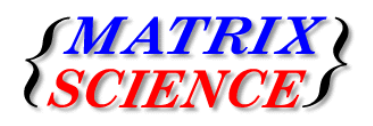

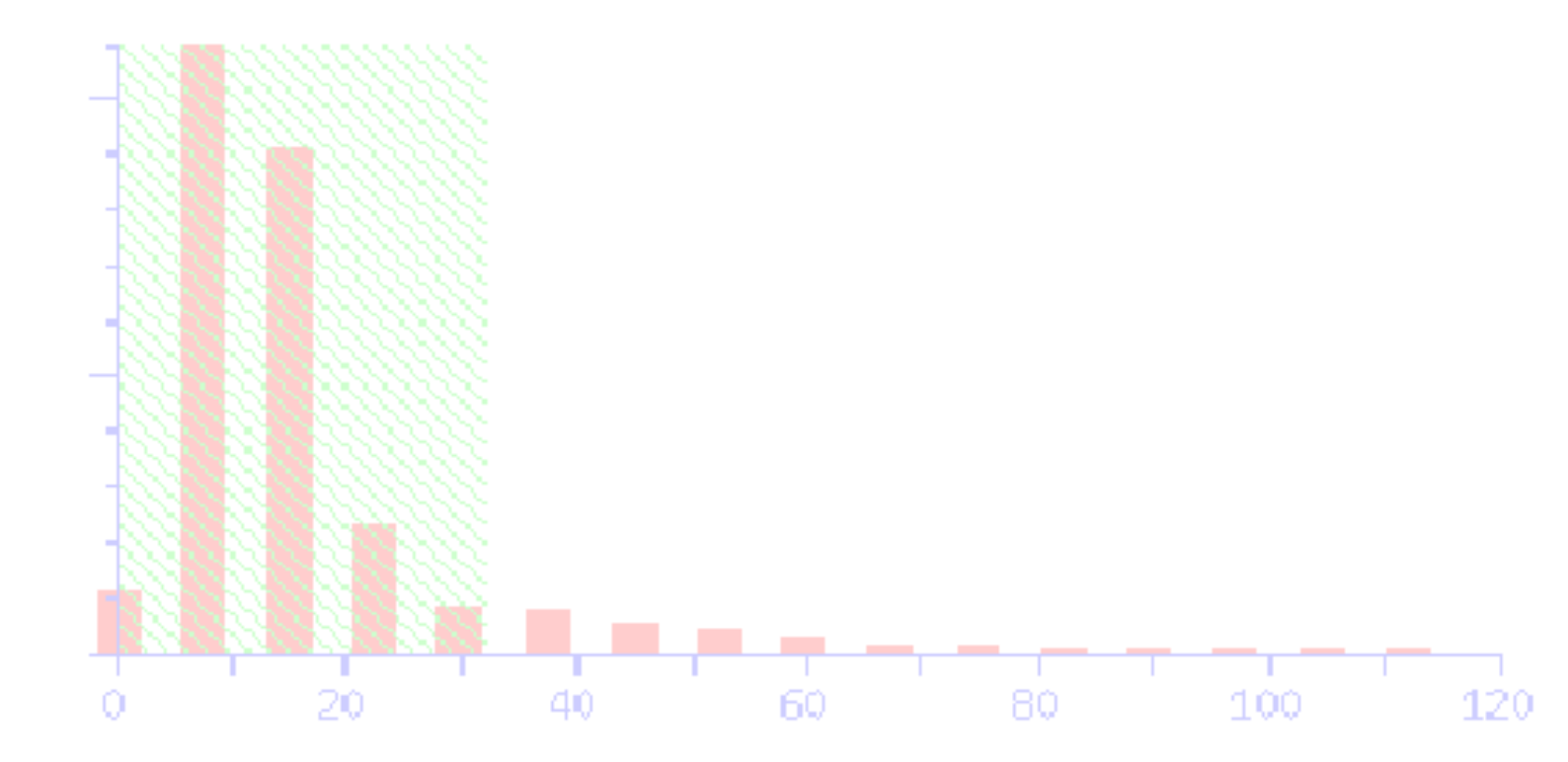

## 目次

## Mascot検索クイックスタート ・・・・ 2

1-1 PMF検索:Peptide Mass Fingerprint | 1-2 MIS検索: MS/MS lons Search

## 2 Mascot Serverのシステム構成 ・・・・ 7

2-1 ソフトウエア構成 | 2-2 ネットワーク構成 | 2-3 クライアントソフトウエア | 2-4 フォルダ構造
 2-5 配列データベース | 2-6 マニュアル | 2-7 Mascotファミリーの最新情報

## 3 検索の種類と検索条件 ・・・・ 11

3-1 Mascot検索の種類 | 3-2 検索条件 | 3-3 PMF検索 : Peptide Mass Fingerprint 3-4 MIS検索 : MS/MS lons Search | 3-5 SQ検索 : Sequence Query

スコアリング ・・・・ 17

4-1 スコアと期待値 | 4-2 Identity閾値とHomology閾値 | 4-3 FDR : False Discovery Rate

## 5 検索結果 ・・・・ 20

5-1 検索結果ページの種類 | 5-2 フォーマットコントロールパネル | 5-3 タンパク質の推定 5-4 Concise Protein Summary (PMF) | 5-5 Protein Summary (PMF) | 5-6 Protein View (PMF/MIS/SQ) 5-7 Protein Family Summary (MIS/SQ) | 5-8 Peptide Summary (MIS/SQ) 5-9 Select Summary (MIS/SQ) | 5-10 Peptide View (MIS/SQ) | 5-11 検索結果の出力 (PMF/MIS/SQ)

## 6 質量分析計システムとの連携 ・・・・ 32

6-1 アジレント・テクノロジー ┃ 6-2 エービー・サイエックス ┃ 6-3 島津製作所 6-4 サーモフィッシャーサイエンティフィック ┃ 6-5 日本ウォーターズ ┃ 6-6 日本電子 6-7 日立ハイテクノロジーズ ┃ 6-8 ブルカー・ダルトニクス

Mascot検索の自動化 : Mascot Daemon ・・・・ 35

7-1 インストール 7-2 マニュアル

## 8 Mascot Serverの管理 ···· 36

8-1 Welcomeトップページ | 8-2 検索ログ:Search Log | 8-3 配列データベース稼働状況:Database Status 8-4 設定値変更:Configuration Editor | 8-5 セキュリティ | 8-6 検索条件のデフォルト設定 8-7 エラーログ | 8-8 バックアップ

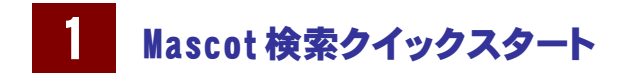

## 1-1 PMF検索: Peptide Mass Fingerprint

#### 1-1-1 Mascot Serverへの接続

Webブラウザを起動し、次のアドレスにアクセスしてください。ホス ト名はMascot ServerがインストールされているPCのホスト名です。

#### ① http://ホスト名/mascot/

Mascot Serverに接続され、図1の「Welcome」トップページが表示さ れます。② [Mascot]リンクをクリックしてください。図2に示す、検 索方法を選択するための「Mascot Search」ページが表示されます。

#### 1-1-2 検索方法の選択

MSの質量スペクトルデータに対するMascot検索はPMF(Peptide Mass Fingerprint)検索と呼んでおり、MSの質量スペクトルにマッチするタ ンパク質を検索・同定します。「Mascot Search」ページ(図2)の ③ [Peptide Mass Fingerprint]リンクをクリックしてください。図3に示 す、PMF検索条件を設定するための「MASCOT Peptide Mass Fingerprint」 ページが表示されます。

#### 1-1-3 検索条件の設定と検索の実行

「MASCOT Peptide Mass Fingerprint」ページ(図3)において、

- ・検索したい配列データベース: ④ [Database(s)]
- ・実験条件
  - 消化酵素: 5 [Enzyme]

未消化サイト数:⑥ [Allow up to] "数値" missed cleavages 化学修飾:⑦ [Fixed modifications]

偶発的修飾、翻訳後修飾:⑧ [Variable modifications]

・質量分析計の質量精度: 9 [Peptide tol. ±]

#### を検索条件として設定してください。

[Fixed modifications]、[Variable modifications]の指定は、右側 のリストボックスにあるエントリをクリックし、[く]ボタンで左側 ウインドウに移してください。左側ウインドウにあるエントリを選択 し、[>]ボタンを押すと右側のリストボックスに戻ります。

[Your name]、[Email]、[Search title]入力欄への文字列入力は任 意ですが、ここで入力した文字列は過去のMascot検索結果を呼び出す 際に利用することができますので、入力することをお薦めします。

(1) [Data file]の[参照]ボタンから質量データファイルを指定した
 後、(1) [Start Search ...]ボタンを押してください。

図3の例では検索条件として、

を指定しています。

- (4) [Database(s)] = "SwissProt"
- (5) [Enzyme] = "Trypsin"
- 6 [Allow up to] "1" missed cleavages
- ⑦ [Fixed modifications] = "Carbamidomethyl (C)"
- (8) [Variable modifications] = "Oxidation (M)"
- 9 [Peptide tol. ±] = "0.2" "Da"
- 1 [Data file] = Mascot Server PC上の "C:¥inetpub¥mascot¥mskk¥sampledata¥pmfSample.mgf" ファイル

Protein mass

Query NB Contents of this field are ignored if a data file is specified. kDa

Mass values ◎ MH+ ○ M<sub>r</sub> ○ M-H- Monois

Start Search ...

図1 「Welcome」トップページ X 😋 🕥 🕕 http://localhost/mascot, 👻 😣 😽 🗙 🚼 Google ファイル(F) 編集(E) 表示(V) お気に入り(A) ツール(T) ヘルプ(H) 🚖 お気に入り 🏾 🌈 Matrix Science - Home 🏠 • 🗟 • 🖃 🖶 • ページ(P) • セーフティ(S) • {MATRIX} Search Go Welcome 2 This site features Mascot, a powerful search engine that uses mass sp identify proteins from primary sequence databases. To assist you, the a substantial knowledge hase concerning protein identification by MS. 図2 [Mascot Search」ページ 0 🕂 😽 💥 🚱 G -ジ(P) ・ セーフティ(S) ・ ツール(0) お気に入り 🔄 • 🖾 • 🖂 🖷 C Matrix Se {MATRIX {SCIENCE} HOME MASCOT HELP Search Go Mascot Search 3 Peptide Mass Finger int: The exp st of a prote tal data are a list of peptide mass values ata file format icoring algorithm Results format ce Query: One or more peptide ragment ion masses, etc. A super-set of a sequence tag query cample of results report MS/MS Ion Search: Identificati on based on raw MS/MS data from o search o Example of results report o More information Q ローカルイントラネット | 保護モード: 無効 公 ▼ 3,100% ▼ 図3「MASCOT Peptide Mass Fingerprint」ページ Matrix Science - Mascot - Peptide Mass Fingerprint - Windows Internet Explorer
 😋 🕞 🗢 🖻 http://localhost/mascot, 💌 🗟 🍫 🗙 🚼 Google ファイル(F) 編集(E) 表示(V) お気に入り(A) ツール(T) ヘルプ(H) 🚖 お気に入り 🛛 🌈 Matrix Science - Mas... 🏠 ▼ 🗟 ▼ 🖃 🖶 ▼ ページ(P) ▼ セーフティ(S) ▼ {MATRIX} {SCIENCEJ HOME: MASCOT HELP Search Go Mascot > Peptide Mass Finge MASCOT Peptide Mass Fingerprint Your name testUser Email Search title PMF search for testing EST\_mouse EST\_human EST\_others SwiesProt 5 Enzyme Trypsin Â 4 Allow up to 1 - missed cleavages Tax All entri Carbamidon othyl (C) Methyl (DE) Methylthio (C) mTRAQ (K) mTRAQ (N-term) mTRAQ (Y) mTRAQ (13C(3)1) ALC: >
< 7 (Y) (TRAQ:13C(3)15N(1) (K) TRAQ:13C(3)15N(1) (N-term) TRAQ:13C(3)15N(1) (Y) (PCAM (C) Display all modificatio Е > (C) n (HW) s (ST) (8)

Peptide tol. ± 0.2

💊 ローカル イントラネット | 保護モード: 無効

Report top AUTO - hits

Reset Form

**a** 1009

Da

#### 1-1-4 検索結果の表示

① [Start Search ...]ボタンを押すと、Mascot検索の進捗状況 を示すページ(図4)が表示された後、検索が終了すると検索結果を まとめた「Mascot Search Results」ページが表示されます(図5)。

「Mascot Search Results」ページ(図5)は次のような項目で構成さ れています。

- (1) ヘッダ情報
- ・ユーザ名
- ・電子メールアドレス
- ・検索タイトル
- ・MSデータファイル名
- ・配列データベース名とタンパク質エントリ数
- 検索日時
- ・最も高いスコアを持つタンパク質名
- (2) Mascot Score Histogram
  - ・閾値スコア(図5の例では「70」)
  - ・スコア分布図(検索でヒットしたタンパク質のスコア分布)
- (3) Concise Protein Snmmary Report

PMF検索では、表示内容が異なる2種類の検索結果ページ

(「Concise Protein Summary Report」と「Protein Summary Report」)を用意していますが、図5の例では「Concise Protein Summary Report ページを表示しています。

- (4) タンパク質情報
  - ヒットしたタンパク質に関する次の情報を表示しています。
  - ・ヒット番号(図5では「1.」)
  - ・アクセッション番号(図5では「OPSD HUMAN」など)
  - ・Mass(タンパク質の質量:図5では「39437」)
  - ・Score(プロテインスコア:図5では「102」)
  - ・Expect(期待値:図5では「3.3e-005」)
  - ・Matches(マッチしたペプチド数:図5では「11」)
  - ・タンパク質情報(図5では「Rhodopsin OS=Homo ...」など)
  - ・サブセットタンパク質(図5では「OPSD\_MACFA」など)
- (5) Search Parameters

この検索に用いた検索条件をページの下方に表示しています。

アクセッション番号(図5では「OPSD HUMAN」など)は「Protein View」ページのリンクになっており、図6に示すように、そのタン パク質に関するより詳細な情報を見ることができます。

このPMF検索結果(図5)では、閾値スコア(70)より大きなスコアを 持つ、OPSD\_HUMAN(Rodopsin:人,プロテインスコア102)が同定さ れています。

検索結果の詳しい見方については「5検索結果」をご覧ください。

#### 図 4 Mascot 検索の進捗状況を示すページ Mascot searching... - Windows Internet Exp 🚱 🕞 🗢 👩 http://localhost/ma t/c 👻 💀 🍫 🗙 🚼 Google ファイル(F) 編集(E) 表示(V) お気に入り(A) ツール(T) ヘルプ(H) 🚖 お気に入り 🛛 🔘 Mascot searching... 🛅 🔹 🗟 🔹 🖃 🖶 🔹 ページ(P) 🔹 セーフティ(S) 🔹 (MATRIX) Mascot Search Licensed to: Matrix Science K. K., KN-Build. 6-10-12 Sotokanda, Chiyoda-ku, Tokyo, processor). Nished uploading search details and file... Searching.... .34% complete 図5「Mascot Search Results」ページ Concise Summary Report (Quick start for a PMF search) - Wir

🚖 お気に入り 🔡 = « 🌈 Conci... x » 🍈 = 🗟 = 🖾 = 🖛 = ページ(P) - セーフティ(S) =

🚱 💿 💌 🔊 http://localhost/mascot/cgi/ma 💌 😒 😽 🗙 🚼 Google

(MATRIX) SCIENCE/ Mascot Search Results

ファイル(F) 編集(E) 表示(V) お気に入り(A)

User Rmail

Search title

## Quick start for a PMF search C:\inetpub\mascot\mskk\sampleda SwissProt 2011\_02 (525207 seque 22 Feb 2011 at 05:07:34 GMT MS data file Database Timestamp Timestamp Top Score : 102 for OPSD\_HUMAN, Rhodopsin OS=Homo sapiens GN=RHO PE=1 SV=1 Mascot Score Histogram Protein score is -10\*Log(P), where P is the probability that the observed match is a random event Protein scores greater than 70 are significant (p<0.05). Concise Protein Summary Report Format As Concise Protein Summary -Help Significance threshold p< 0.05 Max. number of hits AUTO Re-Search All Search Unmatched SD\_HUMAN Mass: 39437 Score: 102 Expect: 3.3e-005 Matches: 11 odopsin 05=Homo sepiens GN=RHO PE=1 SV=1 SV=1 SV=1 Statches: 8 Statches: 8 <td OPSD\_MACFA 😪 ローカル イントラネット | 保護モード: 無効 ジが表示されました 🚓 💌 🔍 110%

#### 図 6「Protein View」ページ

| Provide and the second configuration weak pitters J • ● • • ★ S Google P •      Provide Status (S BR(V) ERCLOQ(V) PARTA VL7(V)      # ERCLOP ERCLOPE AND CONTAINED AND CONTAINED AND CONTAINED      Protein View      Mascot Search Readst: Protein     Protein View      Mascot Search Readst: Protein     Protein View      Mascot Search Readst: Protein     Protein View      Mascot Search Readst: Protein     Protein View      Mascot Search Readst: Protein     Protein View      Mascot Search Readst: Protein     Protein View      Mascot Search Readst: Protein     Protein View      Mascot Search Readst: Protein     Protein View      Mascot Search Readst: Protein     Protein View      Protein View      Protein                                                                                                    | 🖌 Mascot Search Results: Protein View - Windows Internet Explorer                                                                                                    | -     |  |  |  |  |
|----------------------------------------------------------------------------------------------------|----------------------------------------------------------------------------------------------------|-------|--|--|--|--|
| 277/4/19       ##K(F)       ##K(F) <td>🖉 🕒 - 🔊 http://localhost/mascot/cgi/protein_view.pl?file=/ - 😫 47 🗙 🚼 Google 🖉</td> <td>٠</td>                                                                                                    | 🖉 🕒 - 🔊 http://localhost/mascot/cgi/protein_view.pl?file=/ - 😫 47 🗙 🚼 Google 🖉                                                                                                    | ٠     |  |  |  |  |
|                                                                                                    | ファイル(F) 編集(E) 表示(V) お気に入り(A) ツール(T) ヘルプ(H)                                                                                                    |       |  |  |  |  |
| MATRIX Mascot Search Results  Protein View  Match toi 0950 MMMM Soore 102 Expect: 3.3e-005  Mondogaia 094000 Sel. SVL  Pountal asso (b) 19407 (c) Cultarbub Naacot Naak) sempledata/pmf Ample.mgf  Fountal asso (b) 19407 (c) Cultarbub Naacot Naak) sempledata/pmf Ample.mgf  Fountal asso (b) 19407 (c) Cultarbub Naacot Naak) sempledata/pmf Ample.mgf  Fixed modifications: Curbaniomethyl (c) Variable modifications: Curbaniomethyl (c) Variable modifications: Curbaniomethyl (c) Cleavage by Trypsin: cuts C-term side of fR unless next residue is P Muber of mass values searched: 19 Puble: of mass values matched: 11 Expense C-roses; 253 Matched peptides shon  i sortsPrinty WritiWatti Painty Educodies November Printings  Sist Peptides: By * Reside Number © Increasing Mass Start - End (Marwad Markage) Mg (ala) Dalis His Magazees  Sist Peptides By * Reside Number © Increasing Mass  Start - End (Marwad Markage) Mg (ala) Dalis His Magazees  2 2256 570 255 5807 2555 0.0002 1 K.KMAAQUEANTYKENEN  2 226 570 255 5807 2555 0.0002 1 K.KMAAQUEANTYKENEN  2 226 570 255 5807 2555 0.0002 1 K.KMAAQUEANTYKENEN  2 200 100 200 200 1 K.KMAAQUEANTYKENEN  2 200 100 200 200 1 K.KMAAQUEANTYKENEN  2 2 2 2 2 2 2 2 2 2 2 2 2 2 2 2 2 2 2                                                                                                    | 👷 お気に入り 🌈 Mascot Search Results: Protein 🧴 🧃 🔹 🗟 🔹 🖾 🔹 ページ(P) 🔹 セーフティ(S) 🔹 ツール(O) 🔹 🌚 🔹                                                                                                    | 20    |  |  |  |  |
| Protein View  Patch No: O'BSU_UKNAM Societ : 102 Expect: 3.3e-005 Mondogsin O'Astrona saytess of Mono Pici.5vi Foundamin O'Astrona Saytess of Mono Pici.5vi Foundamin O'Astrona Saytess of Mono Pici.5vi Foundamin O'Astrona Saytess of Mono Pici.5vi Foundamin O'Astrona Saytess of Mono Pici.5vi Foundamin O'Astrona Saytess of Mono Pici.5vi Foundamin O'Astrona Saytess of Mono Pici.5vi Foundamin O'Astrona Saytess of Mono Pici.5vi Foundamin O'Astrona Saytess of Mono Pici.5vi Foundamin O'Astrona Saytess of Mono Pici.5vi Foundamin O'Astrona Saytess of Foundamin O'Astrona Saytess of Mono Pici.5vi Foundamin O'Astrona Saytess of Foundamin O'Astrona Saytess of Foundamin O'Astrona Saytess                                                                                              | (MATRIX) Mascot Search Results                                                                                                    | * III |  |  |  |  |
| <pre>Match tool OFSD_UPNAM TOORS 102 Expect: 3.3e-005 Fondogiii 05-0400 FestSvil Found in search of Criintpubluancotinaktisampledat/puffample.mpf Fondial answip (0) 19437; Caulanded pi vulue: 6.21 Found intervent of Computed and the sequence of the sequence of the seque</pre>                                                                                       | Protein View                                                                                                    |       |  |  |  |  |
| <pre>scala lass (%): 39437 (sloulated pi value: 6.21 FXT HAM sector of 0520 Universe entry Unformatted provence string for pasting into other applications Taxonomy: Home sequence International Contentions (Contentions) Taxonomy: Home sequence International Contentions (Contentions) Taxonomy: Home sequence International Contentions (Contentions) Taxonomy: Home sequence Internations: Contentions (Contentions) Taxonomy: Home sequence Internations: Contentions (Contentions) Taxonomy: Home sequence Internations: Contentions (Contentions) Taxonomy: Home sequence Internations: Contentions: Contentions Taxonomy: Home sequence Internations: Contentions: Contentions Taxonomy: Home sequence Internations: Contentions: Contentions Taxonomy: Home sequence Internations: Contentions: Contentions Taxonomy: Home sequence Internations: Contentions: Contentions Taxonomy: Home sequence Internations: Contentions: Contentions Taxonomy: Home sequence Internations: Contentions: Contentions Taxonomy: Home sequence Internations: Contentions: Contentions Internations: Contentions: Contentions Internations: Contentions: Contentions Internations: Contentions: Contention Internations: Contentions: Contentions: Contentions Internation: Internations: Contentions: Contention: Engineers Internation: Contention: Contention: Cont</pre>                                                                                       | Machi bio OBSD_HERMAW Socre: 102 Expect: 3.2a-005<br>Rhodopsin OS-Hemo sapiens GN-GND FE-1 SV-1<br>Found in search of Cr\interbolknasoct\maxk\sampledata\pmfSample.mgf                                                                                                    |       |  |  |  |  |
| Taxonomy: Nome replicas  Fixed modifications: Oxidetion 00 Cleavage by Trypain: outs C-term side of RR unless next residue is P Nortable of dars vulses matched: 11 Sequence Coverage: 298 Matched peptides show in Bold Red  I Medifications: Viersatory Septropy LARMOFILE ADVELLIVL Si dFFUNDIAL VALUE VIERS SERVICE MAINTARE SIDE SETURATION INFORMATION INFORMATION SERVICES SIDE SERVICE MAINTARE SIDE SERVICES MAINTARE SIDE SERVICES MAINTARE SIDE SERVICES MAINTARE SIDE SERVICES MAINTARE SIDE SERVICES MAINTARE SIDE SERVICES MAINTARE SIDE SERVICES MAINTARE SIDE SERVICES MAINTARE SIDE SERVICES MAINTARE SIDE SERVICES MAINTARE SIDE SERVICES MAINTARE SIDE SERVICES MAINTARE SIDE SERVICES SERVICES SERVI                                                                                             | Nominal mass (M <sub>4</sub> ): 3937; Calculated pT value: 6.21<br>NCTN RLAST search of <u>0752 (NDMA against n</u><br>Difformatted <u>meannes</u> artikum for pasting into other applications                                                                                                    |       |  |  |  |  |
| Tixed modifications: Carbanidomethy] (C)<br>Variable modifications: Otalication (G)<br>Cleavage by Trypsin: outs C-term side of fR unless next residue is P<br>Humber of mass values searched: 18<br>Forgenec C-verse;: 258<br>Vatched peptides shown in Bold Red<br>1 Heormonetry Version/VV SPHTTUP: Lairney/Res, Ahner/LITU<br>10 OFFVORTOV INFORMATIVE SPHTTUP: Lairney/Res, Ahner/LITU<br>10 OFFVORTOV INFORMATIVE SPHTTUP: Lairney/Res, Ahner/LITU<br>10 OFFVORTOV INFORMATIVE SPHTTUP: Lairney/Res, Ahner/LITU<br>10 OFFVORTOV INFORMATIVE SPHTTUP: Lairney/Res, Ahner/LITU<br>10 OFFVORTOV INFORMATIVE SPHTTUP: Lairney/Res, Ahner/LITU<br>10 OFFVORTOV INFORMATIVE SPHTTUP: Lairney/Res, Ahner/LITU<br>10 OFFVORTOV INFORMATIVE SPHTTUP: Lairney/Res, Ahner/LITU<br>10 OFFVORTOV INFORMATIVE SPHTTUP: Lairney/Res, Barney, Anner, Anne, Anne, An                                                                  | Taxonomy: <u>Homo sapiens</u>                                                                                                    |       |  |  |  |  |
| Matched peptides shown in Bold Red<br>1 HeorrGonerY VERSNAVOV SEPERTORY LARENGENG AANSHLIVL<br>5 OFFENTION THEOREM SETTION AND ADDRESS FITTUTSER<br>101 OFFENTION ELECTRATIC GELANGUEV LAIESYVON HIMSENAU<br>201 ESYVINE RECOMPANY DELAESTVON FRANSPACE<br>201 ESYVINE RECOMPANY DELAESTVON FRANSPACE<br>2 | Fixed modifications: Carbaniomethyl (C)<br>Variable modifications: Oxidation OD<br>Cleavage by Trypsin: cuto C-term side Of FR unless next residue is P<br>Rumber of mass values matched: 19<br>Summer of mass values matched: 11<br>Sequence Correspan: 258                                                                                                    |       |  |  |  |  |
| I HNOTSCHNET VERSUNDAVY SADETENDY LAERGENE ALAVELUUL<br>51 GFENELTY TYDERLEN ERVILLELA YADANGAO FISTUTUEL<br>101 OUTVOIDO LLEOPATLO OELAISUV LAERVYVE FINANCAO FISTUTUEL<br>101 OUTVOIDO LLEOPATLO OELAISUV LAERVYVE PINANCAO FISTUTUELA<br>201 ESFYLINGY BETHILLE FOLGOLITY KEAAGOGES ATTUGUEREN<br>201 ESFYLINGY BETHILLE FOLGOLITY KEAAGOGES ATTUGUEREN<br>201 UNEVILDEE LAUVERS AUTIFICO SUNDERLE DEFASASI<br>201 UNEVILDEE LAUVERS AUTIFICO SUNDERLE DEFASASI<br>201 UNEVILDEE LAUVERS AUTIFICO SUNDERLE DEFASASI<br>201 UNEVILDEE LAUVERS AUTIFICO SUNDERLE DEFASASI<br>201 DEFASION E CONSTRUCTION DEALEVISTI BETAGANA<br>Show predicled pedides also<br>202 - 240 ESIS 001 0255 0357 2250 0-31 USES 0300TOMPTVETSINTUVVE.5<br>222 - 240 1818.9630 1817.9557 1817.8755 0.0802 1 K.RAAGOGESATTUKKEK.F.<br>***********************************                                                                                                    | Matched peptides shown in Bold Red                                                                                                    |       |  |  |  |  |
| Show predicted peptides also           Soft Peptides By         ● Residue Number         □ Increasing Mass         □ Decreasing Mass           Start - End         Observed         № (ency)         № (alc)         Dalla         Na spectros           1         - 21         2256.9710         255.6847         255.6847         0.158.95         0         ->###################################                                                                                                    | 1 JOUTDONNY VPENDATOWY KSPETEPCYY LALENQENKL AANHELLIVL<br>51 GPENIFULTY VTUDHKEART FUNITLALA VALENYIGA PISTUITSIH<br>101 GUTYENDO KLEGPTATLO GLIAMSIWY LALENYIVO FINISHERPE<br>151 HERINFYATI WIGALGAAP FLAGHSKIT BEOLOSCOID YTULEETNIN<br>201 HERINFYAT HITIMUITSI CUOLUMTIY KAANGOOGA ATTUGAKKIY<br>253 TUNVIINTIA FLIGOVEDS VARIITENGO SURVEINTI PIFTANSAL<br>301 HURVINTA KUNNENSI VARIITENGO SURVEINTI PIFTANSAL                                                                         |       |  |  |  |  |
| Sort Peptides By                                                                                                    | Show predicted peptides also                                                                                                    |       |  |  |  |  |
| Start - End         Observed         Mc (acpt)         Mc (acpt)         Delta         Miss Sequence           1 - 21         2256.9710         2256.9710         2256.9710         225.96370         225.96370         225.96370         225.96370         225.96370         225.96370         225.96370         225.96370         225.96370         225.96370         225.96370         225.96370         225.96370         225.96370         225.96370         225.96370         225.96370         225.96370         225.96370         225.96370         225.96370         225.96370         225.96370         225.96370         225.96370         225.96370         225.96370         225.96370         225.96370         225.96370         225.96370         225.96370         225.96370         225.96370         225.96370         225.96370         225.96370         225.96370         225.96370         225.96370         225.96370         225.96370         225.96370         225.96370         225.96370         225.96370         225.96370         225.96370         225.96370         225.96370         225.96370         225.96370         225.96370         225.96370         225.96370         225.96370         225.96370         225.96370         225.96370         225.96370         225.96370         225.96370         225.96370         225.96370         225.9                                                                                                    | Sort Peptides By      Residue Number      Increasing Mass      Decreasing Mass                                                                                                    |       |  |  |  |  |
| ページが表示されました 🔹 ローカル イントラネット   保護モード: 無効 👘 ▼ 🔩 110% 🔹                                                                                                    | Start - End         Observed         Mc(expt)         Mc(alc)         Delta         Hiss         Sequence           1 - 21         2256.051         2256.0534         -0.1996         0        MAUTSCHNTVTFSNATOVVR.S           222 - 248         1018.9630         1017.9557         1017.955         0.0002         1         K.BAAAQQSKATVUTENALTVVFSNATOVVR.S           223 - 248         1018.9630         1017.9557         1017         0.0002         1         K.BAAAQQSKATVUTENALK.K | ÷     |  |  |  |  |
|                                                                                                    | ページが表示されました 🔹 🔍 ローカル イントラネット   保護モード: 無効 🌾 🔩 110% 👻                                                                                                    | 1     |  |  |  |  |

## 1-2 MIS検索: MS/MS lons Search

#### 1-2-1 Mascot Serverへの接続

Webブラウザを起動し、次のアドレスにアクセスしてください。 ホスト名はMascot ServerがインストールされているPCのホスト名 です。

#### ① http://ホスト名/mascot/

Mascot Serverに接続され、図7の「Welcome」トップページが表示されます。② [Mascot]リンクをクリックしてください。図8に示す、検索モードを選択するための「Mascot Search」ページが表示されます。

#### 1-2-2 検索モードの選択

MS/MSの質量スペクトルデータに対するMascot検索はMIS(MS/MS Ion Search)検索と呼んでおり、MS/MSの質量スペクトルにマッチす るペプチドを検索・同定するとともに、節約の原理(Principle of Parsimony)に基づいて、同定されたペプチドが帰属するタンパク質 を整理し、実験サンプルに含まれるタンパク質を推定します。 「Mascot Search」ページ(図8)の ③ [MS/MS Ion Search]リンクを クリックしてください。MIS検索条件を設定するための「MASCOT MS/MS Ions Search」ページが表示されます(図9)。

#### 1-2-3 検索条件の設定と検索の実行

「MASCOT MS/MS Ions Search」ページ(図9)において、

- ・検索したい配列データベース: ④ [Database(s)]
- ・実験条件
  - 消化酵素: 5 [Enzyme]

未消化サイト数: 6 [Allow up to] "数値" missed

#### cleavages

化学修飾:⑦ [Fixed modifications]
 偶発的修飾、翻訳後修飾:⑧ [Variable modifications]
 ・質量分析計の種類と質量精度
 プリカーサイオンの質量誤差:⑨ [Peptide tol. ±]

プロダクトイオンの質量誤差: ⑩ [MS/MS tol. ±] 質量分析計の種類: ⑫ [Instrument]

#### を検索条件として設定してください。

[Fixed modifications]、[Variable modifications]の指定は、 右側のリストボックスにあるエントリをクリックし、[く] ボタン で左側ウインドウに移してください。左側ウインドウのエントリを 選択し、[〉]ボタンを押すと右側リストボックスに戻ります。

[Your name]、[Email]、[Search title]入力欄はへの文字列入力 は任意ですが、ここで入力した文字列は過去のMascot検索結果を呼 び出す際に利用することができますので、入力することをお薦めし ます。

#### 図7「Welcome」トップページ Matrix Science - Home - Windows Internet Explorer Watrix Science - Home - Windows Internet Explorer Matrix Science - Home ゆう スローン Matrix Science - Home ゆう スローン Matrix Science - Home ゆう スローン Matrix Science - Home ゆう スローン Matrix Science - Home ゆう スローン Matrix Science - Home ゆう スローン Matrix Science - Home ゆう スローン Matrix Science - Home ゆう スローン Matrix Science - Home ゆう スローン Matrix Science - Home の

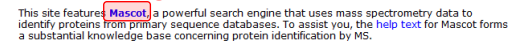

#### 図 8 「Mascot Search」ページ

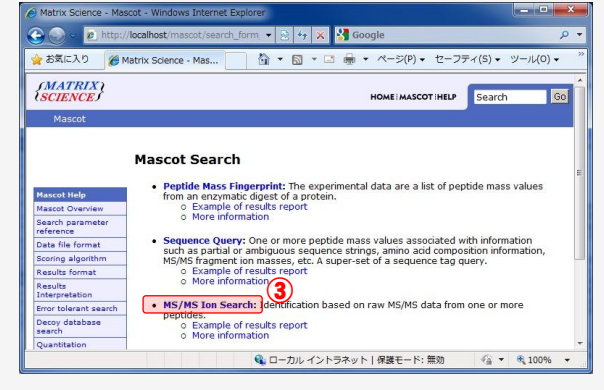

#### 図 9 「MASCOT MS/MS Ions Search」ページ

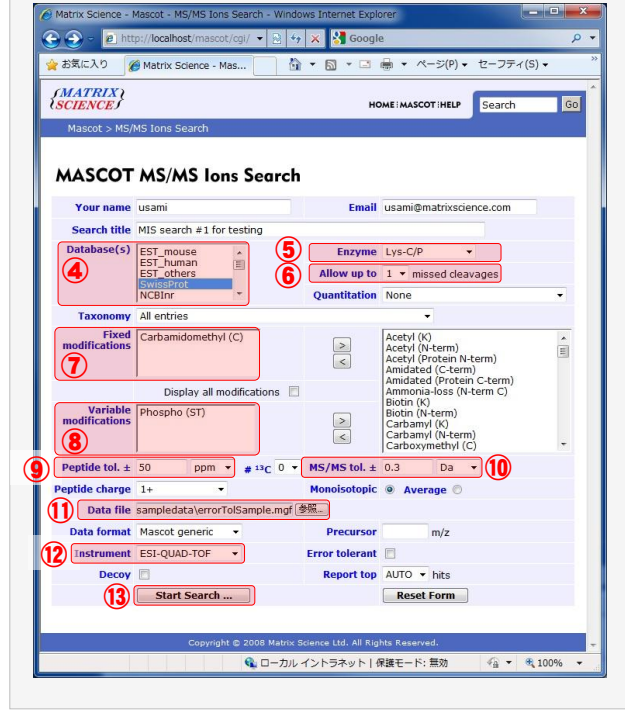

① [Data file]の[参照]ボタンから質量データファイルを指定した後、① [Start Search ...]ボタンを押してください。 図9の例では検索条件として、

- (4) [Database(s)] = "SwissProt"
- ⑤ [Enzyme] = "Lys-C/P"
- 6 [Allow up to] "1" missed cleavages

5

⑦ [Fixed modifications] = "Carbamidomethyl (C)"

⑧ [Variable modifications] = "Phospho (ST)"

9 [Peptide tol. ±] = "50" "ppm"

10 [Data file] = Mascot Server PC上の "C:¥inetpub¥mascot¥mskk¥sampledata¥errorTolSample.mgf" ファイル

を指定しています。

#### 1-2-4 検索結果の表示

(3) [Start Search ...]ボタンを押すと、Mascot検索の進捗状況 を示すページが表示された後、検索が終了すると検索結果をまとめた「Mascot Search Results」ページが表示されます(図10)。「Mascot Search Results」ページ(図10)は次のような項目で構成されています。

- (1) ヘッダ情報
  - ・ユーザ名
  - ・電子メールアドレス
  - ・検索タイトル
  - ・MSデータファイル名
  - ・配列データベース名とタンパク質エントリ数
  - ・検索日時
  - ・閾値スコアを超えたタンパク質名
- (2) Mascot Score Histogram
  - ・閾値スコア(図10の例では37)
  - ・スコア分布図(検索でヒットしたタンパク質のスコア分布)
- (3) 検索結果ページ名
  - MIS検索では、表示内容が異なる3種類の検索結果ページ

(「Protein Family Summary Report」、「Peptide Summary Report」、「Select Summary Report」)を用意していますが、
 図10の例では「Peptide Summary Report」を表示しています。

#### (4) タンパク質情報

ヒットしたタンパク質に関する次の情報を表示しています。

- ・ヒット番号(図10では「1.」)
- ・アクセッション番号(図10では「ELM1\_YEAST」)
- ・Mass(タンパク質の質量:図10では「72903」)
- ・Score(プロテインスコア:図10では「266」)
- ・Matches(マッチしたペプチド数:図10では「3」、そのうち閾値スコア以上のスコアを持つペプチド数は括弧内の「3」)
- ・Sequences(マッチした配列数:図10では「3」、そのうち閾値スコア以上のスコアを持つ配列数は括弧内の「3」)
- ・タンパク質情報(図10では「Serine/threonine-protein ...」)
- ・タンパク質に帰属するペプチドに関する情報(Query: MS/MSスペクトルデータの背番号、Observed: プリカーサイオン質 量実験値、Mr(expt): プリカーサイオン質量実験値のMr値、Mr(calc): プリカーサイオン質量の理論Mr値、ppm: プリカ ーサイオン質量の実験値と理論値の差(ppm表示)、Miss:未消化サイト数、Score:イオンスコア、Expect:期待値、Rank: イオンスコア順位、Unique:このペプチドがこのタンパク質のみに存在する場合はUを表示、Peptide:ペプチドのアミノ 酸配列と修飾の種類・結合サイト)
- (5) Search Parameters 検索条件を表示しています。

アクセッション番号(図10では「ELM1\_YEAST」)は「Protein View」のリンクになっており、図11に示すように、そのタンパク 質に関するより詳細な情報を見ることができます。

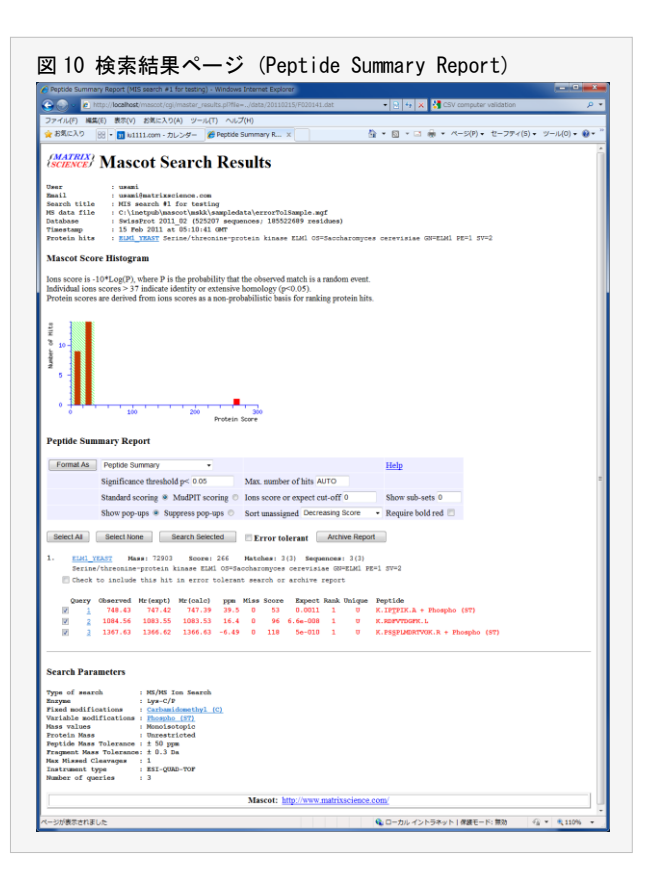

また、クエリー番号(MS/MSの質量スペクトルデータの背番号、図10では 1 、2 、3 の番号)は「Peptide View」のリンクになっており、図12(クエリー番号 3 に関する「Peptide View」ページ)に示すように、プロダクトイオン・ピークに対応するプロ ダクトイオンシリーズの帰属状況などを一覧することができます。

| 図 11「Protein View」ページ                                                                                                    | 図 12「Peptide View」ページ                                                                                                    |
|----------------------------------------------------------------------------------------------------|----------------------------------------------------------------------------------------------------|
| Mascot Search Results: Protein View - Windows Internet Explorer                                                                                                    | 🙆 Mascot Search Results: Peptide View - Windows Internet Explorer                                                                                                    |
| 🔘 🕒 - 🝙 http://localhost/mascat/coi/orotein_view.cl?file=/data. 🔹 💀 👯 🖌 Google                                                                                                    | 🕥 💭 🔹 e http://locahost/mascot/cgi/peptide_view.pl?file=/data/2C 🔹 🔄 47 🗴 🛃 Google 🖉 💌                                                                                                    |
|                                                                                                    | ファイル(F) 編集(E) 表示(V) お気に入り(A) ツール(T) ヘルプ(H)                                                                                                    |
|                                                                                                    | 👷 お気に入り 🌈 Mascot Search Results: Peptide View 🎂 🔹 🖾 🔹 🖙 👘 🔹 ベージ(的) ・ セーフティ(S) ・ ツール(の) ・ 🔬 ・ 🌣                                                                                                    |
| Mascot Search Results: Protein View                                                                                                    | (MATRIX) Magaat Saanah Dagulta                                                                                                    |
| (MATRIX) Mascot Search Results                                                                                                    | Pentide View                                                                                                    |
| Protein View                                                                                                    | MS-MS Fragmentation of PSSPLMDRTVGK<br>Found in ELMI VEAST Spring thranning protein kingsa ELMI OS-Sancharomynas paratisina (N-ELMI DE-1 SU-2                                                                                                    |
| Match to: ELM1_YEAST Score: 266                                                                                                    | Tous in the state in come protein since the state of the state of the                                                                                                    |
| Serine/threonine-protein kinase ELMI OS=Saccharomyces cerevisiae GM=ELMI FE=1 SV=2<br>Found in search of C:\inetpub\mascot\mskk\sampledata\errorTolSample.mgf                                                                                                    | Match to Query 3: 1366.622724 from(1367.630000,1+) index(2)<br>Title: CID Spectrum of a Protonated Peptide (MH+=748.43) which is a Candidate of Phosphopeptide by Dr. Ken-ichi Yoshino<br>Data file C intertehi meach under a grant Calsman and                                                                                                    |
| Nominal mass (Mg): 72903; Calculated pI value: 8.36                                                                                                    | a new contract of the second second                                                                                                    |
| NCBI BLAST search of <u>EIMI_YEAST</u> against nr<br>Unformatted <u>sequence string</u> for pasting into other applications                                                                                                    | Click mouse within plot area to zoom in by factor of two about that point<br>Or, Ptol from 100 to 1200 Da Full range                                                                                                    |
| Taxonomy: Saccharomyces cerevisiae                                                                                                    | Label all possible matches © Label matches used for scoring @                                                                                                    |
| Fixed modifications: Carbanidomethyl (C)<br>Yariable modifications: Phospho (ST)<br>Claerage by Lym-C/Fr cuts C-term side of K<br>Sequence Coverance: 44                                                                                                    | R R R R R R R R R R R R R R R R R R R                                                                                                    |
| Matched peptides shown in Bold Red                                                                                                    | 356                                                                                                    |
| 1. MINROLITEL INTERNALISO CICLERISIS PRIJETSIS SINGERIOR<br>5. DISTILLER INTLIGUE PARLINGO CICLERISTI OFINISTI OFINISTI<br>10. INSTALLER INTLIGUE PARLINGO INVERSION<br>20. INSCLUELQUE RODORDIL QUENTI SIN SYSTEMATIL EXTENSION<br>20. INSCLUELQUE RANALISON SINTERNALISMO FORMULTINI<br>20. INSCLUELQUE RANALISMO SITTERATIL ENTENDET<br>20. INSCLUELQUE RANALISMO SITTERATIL ENTENDET<br>20. INSCLUELQUE RANALISMO SITTERATIL ENTENDET<br>20. INSCLUELQUE RANALISMO SITTERATIL ENTENDET<br>20. INSCLUELQUE RANALISMO SITTERATIL ENTENDET<br>20. INSCLUELQUE RANALISMO SITTERATIL ENTENDET<br>20. INSCLUELQUE RANALISMO SITTERATIL ENTENDET<br>20. INSCLUELQUE RANALISMO SITTERATIL ENTENDET<br>20. INSCLUELQUE RANALISMO SITTERATIL ENTENDET<br>20. INSCLUELQUE RANALISMO SITTERATIL ENTENDET<br>20. INSCLUELQUE RANALISMO SITTERATIONE SITTERATIONES<br>20. INSCLUELUE RANALISMO SITTERATIONES<br>20. INSCLUELUE RANALISMO SITTERATIONES<br>20. INSCLU | (0).4<br>(0).4<br>(0).4 |
| 551 TZIRAMIRUK SSERENGARY HINGSODERS SPUENTVOK RIVANSGARK<br>601 LAKSSNILDF KAVINSEDSD INETVEDVET VLNFALDAGOI                                                                                                    | Monoisotopic mass of neutral peptide Mr(calo): 1366.6316<br>Fixed modifications: Carbanicomethyl (C) (apply to specified residues or termini only)<br>Variable modifications:                                                                                                    |
| Stow predicted peptides also                                                                                                    | S3 : Fhospho (ST), with neutral loases W.Wyey(shown in table), 0.0000<br>Tons Score: 118 Expect 5—010<br>Matches : 11/63 fragment ions using 10 most intense peaks ( <u>help</u> )                                                                                                    |
| Start - Rend Observed Methods / Buckessing years         Decidenting years           284 - 134         1084.56         1083.55         1083.55           549 - 554         744.63         774.62         774.79           579 - 590         1367.63         1366.62         1366.63         -6                                                                                                    | H         b         b*         b0         Seq.         y         y         H           1         98.0600         P         12         12         12         12         12         12         12         12         12         12         12         12         12         12         12         12         12         12         12         12         12         12         12         12         12         12         12         12         12         12         12         12         12         12         12         12         12         12         12         12         12         12         12         12         12         12         12         12         12         12         12         12         12         12         12         12         12         12         12         12         12         12         12         12         12         12         12         12         12         12         12         12         12         12         12         12         12         12         12         12         12         12         12         12         12         12         12         12         12         12 </td                                                                                                    |
|                                                                                                    | 4 351.1663 333.1557 P 1016.5557 999.5292 998.5452 9                                                                                                    |
| ページが表示されました 📢 ローカル イントラネット   保護モード: 無効 🌾 🔍 110% 🔹                                                                                                    | 🍕 ローカル イントラネット   保護モード: 無効 🍕 🔹 🔩 110% 🔹                                                                                                    |

図10 のMIS検索結果では、閾値イオンスコアより大きなイオンスコアを持つ3つのペプチド同定され、これらのペプチドは ELM1\_YEAST に唯一帰属することが示されています。従いまして、実験サンプルに含まれるタンパク質は ELM1\_YEAST であると 推定することができます。また、図12 のクエリー番号 3 に対応するペプチド(PSSPLMDRTVGK)は、N末端側から3番目のセリンが リン酸化されていますが、フラグメンテーションの際にこのリン酸基の脱離(ニュートラルロス)が起こっているために、プロダ クトイオン y(10) と y(11) の質量は 98Da 小さくなり、y(10)-98 および y(11)-98 のピークにマッチしていることがわかり ます。

検索結果の詳しい見方については「5 検索結果」をご覧ください。

## 2 Mascot Server のシステム構成

## 2-1 ソフトウエア構成

Mascot Serverは、質量分析計から得られた質量スペクトルに一 致するタンパク質あるいはペプチドを配列データベースから検索 し、実験サンプルに含まれるタンパク質を同定するソフトウエア です。Mascot Serverは図13に示すように、3つの部分から構成さ れています。

- (1) Mascot検索プログラム
- (2) 配列データベース管理プログラム
- (3) 検索結果整理プログラム

質量スペクトルは実験サンプルに含まれるタンパク質に由来し ますので、求めるタンパク質が配列データベースに存在するとす れば、「配列データベースを利用して、質量スペクトルをタンパク 質IDに変換するソフトウエア」と表現することもできます。

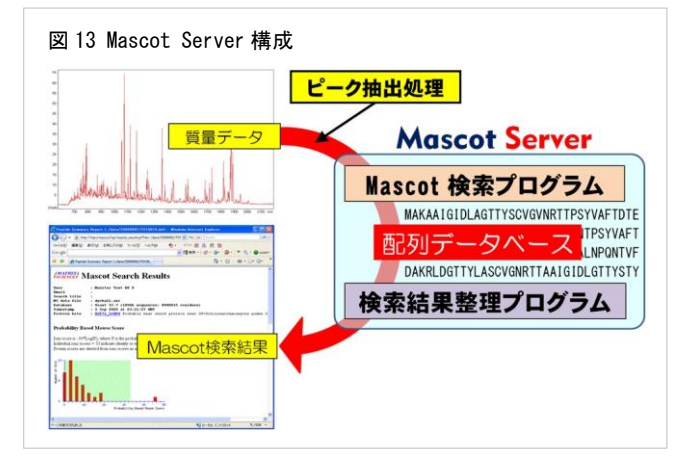

## 2-2 ネットワーク構成

Mascot ServerはWebサーバとともに動作します。Mascot ServerはPCにインストールされたWebサーバ(IISやApache)上に構築 されたWebサイト(Mascotサイト)として構成され、IE(インターネット・エクスプローラ)のようなWebブラウザや質量分析計に付 随する解析ソフトウエアなどのクライアントソフトウエアからHTTPプロトコルを使ってアクセスし、利用します。従いまして、 複数のユーザが同時にMascot検索を実行することができます。

図14は、それぞれ独立した2つのネットワーク(「イントラネット(組織内)」および「実験室の閉じたネットワーク」)内に存 在するクライアントソフトウエアからMascot Serverにアクセスできるようにしたネットワーク構成例です。

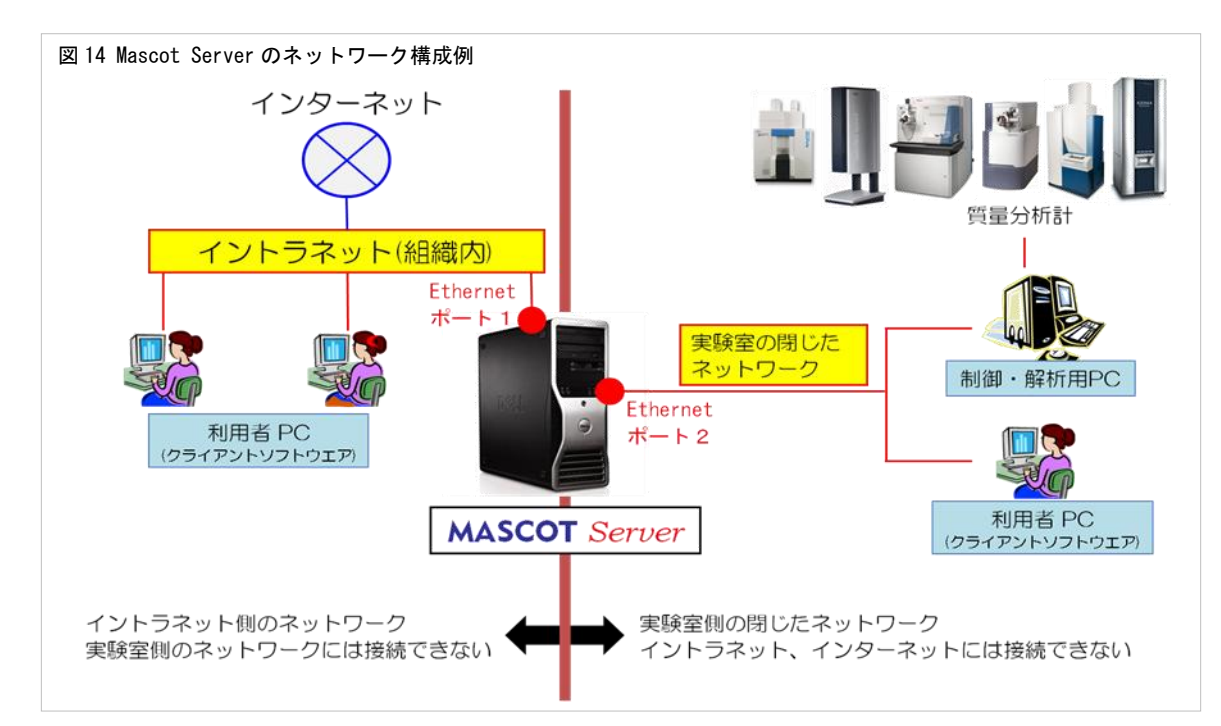

「イントラネット(組織内)」内の利用者PCからはMascot Server PCの「Ethernetポート1」を介してMascot Serverにアクセス することはできますが、「実験室の閉じたネットワーク」内のPCにはアクセスすることはできません。逆に、「実験室の閉じたネットワーク」内の利用者PCや解析用PCからはMascot Server PCの「Ethernetポート2」を介してMascot Serverにアクセスする ことはできますが、「イントラネット(組織内)」内のPCやインターネットにはアクセスすることができません。Mascot Server はイントラネットを経由してインターネットにアクセスし、配列データベースの更新を行うことができます。

ネットワークの構造・環境はお客様により異なりますので、Mascot Serverをネットワークに配置して運用する際は、お客様の情報システム・ネットワーク管理者にご相談ください。

## 2-3 クライアントソフトウエア

Mascot Serverに対してクライアントとして動作するソフト ウエアには次のようなものがあります。

- (1) Webブラウザ(IE、Safari、Firefox、Google Chromeなど)
- (2) Mascot Daemon、Mascot Distillerなどの弊社製品
- (3) Analyst QS、BioTools、Launchpad、Bioworks、Proteome Discoverer、MassLynxなどの質量分析計ベンダーの解析 ソフトウエア

Mascot検索の際、クライアントソフトウエア(Client側)と Mascot Server(Server側)は、ネットワークを介して図15のよ うなデータのやり取りを行っています。クライアントソフト ウエアはMascot Serverとネットワークで接続されていれば、 どこに設置されていてもかまいません。

## 2-4 フォルダ構造

Mascot Serverは C:¥inetpub¥mascot フォルダにインスト ールされており、図16に示すようなフォルダ構造を持ってい ます。

cgi、x-cgi、html フォルダは次のURLにマップされてます。

cgi → http://ホスト名/mascot/cgi x-cgi → http://ホスト名/mascot/x-cgi html → http://ホスト名/mascot/

Mascot Serverが必要とする様々な設定ファイルは config フォルダに、検索結果ファイルは data フォルダに、検索ロ グやエラーログなどのログ情報ファイルは logs フォルダに、 配列データベースファイルは sequence フォルダに格納され ています。

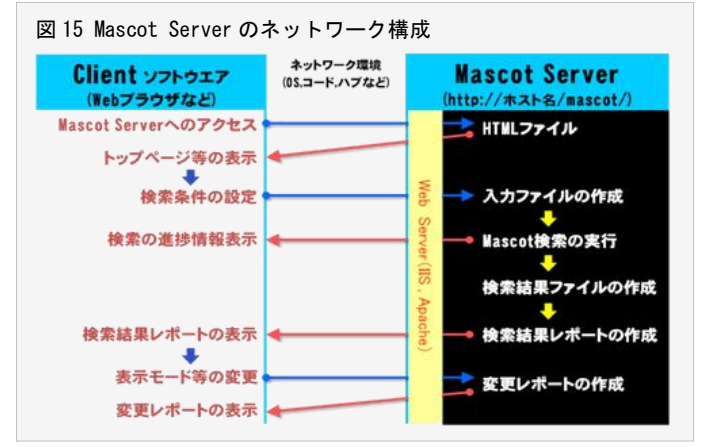

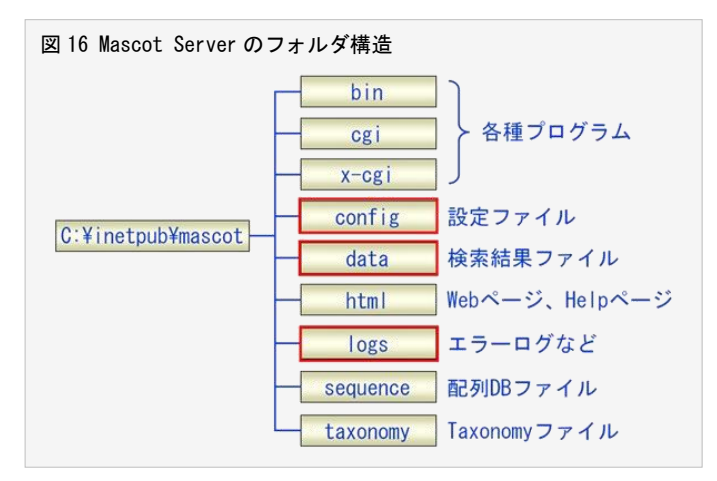

C:¥inetpub¥mascot フォルダを定期的にバックアップするのが理想的ですが、バックアップ先の記憶容量等の問題ですべての フォルダのバックアップが難しい場合は、少なくとも config、data、logs フォルダをバックアップするようにしてください。

## 2-5 配列データベース

FASTAフォーマットのアミノ酸配列データベースおよび塩基配列データベースをセットアップし、Mascot検索に利用することができます。FASTAフォーマットに関しては次のページをご覧ください。

#### http://www.ncbi.nlm.nih.gov/BLAST/fasta.shtml

配列データベースセットアップ及び管理に関しては次のページをご覧ください。

http://ホスト名/help/seq\_db\_setup.html (または、http://www.matrixscience.com/help/seq\_db\_setup.html) http://www.matrixscience.jp/pdf/jap\_database\_setup.pdf

## 2-6 マニュアル

図1の「Welcome」トップページからアクセスすることがきます。

(1) 日本語マニュアル

「Welcome」トップページ下方にある[日本語マニュアル]リンクをクリックするか、次のURLにアクセスしてください。

http://www.matrixscience.jp/jap\_manual\_index.html

(2) 英文マニュアル

ページ下方にある[Setup & Installation Manual]リンクをクリックしてください。

(3) 英文ヘルプ

「Welcome」トップページ右上にある[HELP]リンクをクリックするか、次のURLにアクセスしてください。

http://ホスト名/help\_index.html http://www.matrixscience.com/help\_index.html

表示された「Help Topic Index」ページは次のような項目で構成されています。

MASCOT - General : ASMSなどで発表したプレゼンテーション資料などを参照することができます。

- Mascot search overview
- A History of Mascot and Mowse
- ASMS 2001  $\sim$  2011 User Meeting presentations
- Mascot FAQ's

Using Mascot : Mascot Serverの使い方をまとめてあります。

- Search parameter reference
- Data file format
- Scoring algorithm
- Result Report Overview
- Summary Reports for PMF
- Summary Reports for MS/MS
- MS/MS Results Interpretation
- Sharing result reports
- Error tolerant search
- Exporting result reports
- Decoy Databases
- Top-down Searches
- Percolator
- Quantitation

Mascot System Administration : 配列データベースのセットアップ方法をまとめてあります。

- Sequence database setup
- PC Hardware for Mascot Server

**Instrument Specific Tips** : 質量分析計のデータ処理システムとMascot Serverの連携方法をまとめてあります。

- AB SCIEX Analyst
- AB SCIEX Data Explorer
- AB SCIEX 4000 / 5000 Series (TOF/TOF)
- Micromass Masslynx
- Thermo Finnigan Xcalibur

**Protein Identification** : タンパク質同定の原理などをまとめてあります。

- Peptide Mass Fingerprint
- Sequence Query
- MS/MS Ion Search

**Protein chemistry** : タンパク質同定に関連するタンパク質科学に関してまとめてあります。

- Post translational modifications
- Enzymes
- Autolysis
- Sequence databases
- Nucleic acid translation
- Amino acid reference
- Contaminants
- BLAST & FastA

Mass spectrometry : 質量分析計に関わるトピックスを紹介しています。

- MS/MS fragmentation
- Accuracy & resolution
- •Quadrupole Ion Trap MS

**Miscellaneous** : その他の関連事項についてまとめてあります。

- Mascot brochure (PDF 2.7 Mb)
- PC Hardware for Mascot
- Privacy FAQ
- Browser Check
- Useful links

## 2-7 Mascotファミリーの最新情報

弊社のホームページ (http://www.matrixscience.com/) にアクセスしてください。

(1) [WHAT'S NEW] リンク

```
バージョンアップ情報やプレスリリース等に関する最新情報を掲載しています。
```

(2) [SUPPORT] リンク

製品別の最新技術情報を入手することができます。また、製品試用版をダウンロードすることができます。

## 3 検索の種類と検索条件

## 3-1 Mascot検索の種類

Mascot Serverは入力として与える質量データの種類に対応して3つの検索方法をサポートしています。

 PMF検索: Peptide Mass Fingerprint:ペプチドマスフィンガープリント法 MSの質量スペクトル (ペプチドイオン質量のセット)にマッチするタンパク質を配列データベースから検索する方法です。

(2) SQ検索: Sequence Query: シーケンスクエリー法

プリカーサイオン質量を構成する部分要素(アミノ酸配列、構成アミノ酸、プロダクトイオン質量など)にマッチするペプ チドを配列データベースから検索する方法です。

(3) MIS検索: MS/MS Ions Search: MS/MSイオンサーチ法

MS/MSの質量スペクトル(プリカーサイオン質量とプロダクトイオン質量・強度のセット)にマッチするペプチドを配列デー タベースから検索する方法です。

生データとしての質量スペクトルデータには同位 体ピークが含まれています。たとえば、m/zの値がそ れぞれ1085と5803の1価のプロトン化ペプチドは図 17に示すような同位体分布をを持っています。電荷 は1価(MH+)ですので、同位体ピークは1Daの幅で分 布します。m/zの値が大きくなるほど観測される同位 体ピークの数は増え、同位体分布の一番左にあるモ ノアイソトピック質量ピークの強度は他の同位体ピ ークのそれに比べて相対的に小さくなります(図17 の右図)。

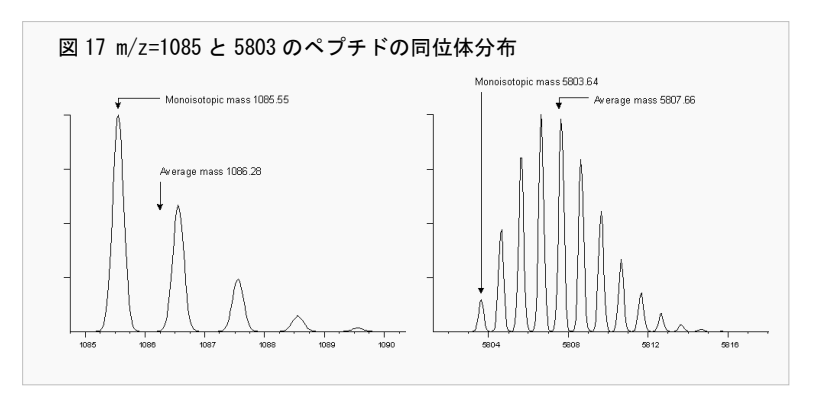

Mascot Serverはモノアイソトピックなピーク質 量に対して検索を行います。モノアイソトピックなピーク質量のセットはピークリストと呼んでおり、これをMascot検索用の入 力データとして使います。ピークリストは各質量分析装置に付属する解析用のソフトウエアや弊社のMascot Distillerを利用し

て作成しますが、通常はピークリストファイルとして保存し、Mascot検索の際にピークリストファイルを指定します。 SQ検索およびMIS検索では、プロダクトイオンの電荷は1価または2価(たとえば、b および b<sup>++</sup> や y および y<sup>++</sup> など)を仮 定して検索します。プロダクトオンの電荷が3価以上の場合は、MS/MSの質量スペクトルデータを deconvolve (逆畳み込み)し て1価の状態に変換した質量データを作成する必要があります。この変換作業には弊社製品のMascot Distillerを利用すること ができます。Mascot Distillerについては次のページをご覧ください。

http://www.matrixscience.com/distiller.html

## 3-2 検索条件

表1に検索条件項目とその内容および各検索項目に対応する検索方法(✓で示しています)をまとめました。

検索条件は、配列データベース(あらかじめMascot Serverにセットアップすることが必要です)、実験条件、質量分析計の質 量特性、質量データなどです。ほとんどの検索条件は自分で決められるものではありませんので、「事実」を設定し、Mascot 検 索を実行してください。検索条件に関するより詳しい内容は次のページをご覧ください。

http://ホスト名/mascot/help/search\_field\_help.html http://www.matrixscience.com/help/search\_field\_help.html

| 検索条件項目                            | 内容                                                                                                    | PMF | SQ | MIS |
|-----------------------------------|----------------------------------------------------------------------------------------------------|-----|----|-----|
| Your name                         | 名前を入力してください。                                                                                                    | 1   | 1  | 1   |
| Email                             | Emailアドレスを入力してください。                                                                                                    | 1   | 1  | 1   |
| Search title                      | 検索タイトル(サンプルに関わる情報など)を入力してください。後日、<br>この検索結果にアクセスしやすくするためにできるだけ詳しい内容を入<br>力することをお勧めします。                                                | 1   | 1  | 1   |
| Database(s)                       | 検索したい配列データベースを選択してください。[Ctrl]キーを押しな<br>がらクリックすることにより、複数の配列データベースを選択すること<br>ができます。                                                     | 1   | 1  | 1   |
| Enzyme                            | タンパク質を消化するために使用した消化酵素を選択してください。                                                                                                    | 1   | 1  | 1   |
| Allow up to<br># missed cleabages | タンパク質の消化状態を選択してください。たとえば 2 を選択すると、<br>(未消化サイト数 2, 1, 0)のペプチドに対して検索します。                                                                | 1   | 1  | 1   |
| Quantitation                      | サンプルに含まれるタンパク質の量を解析するために使用した実験手法<br>名を選択してください。最後に[MD]がついているエントリは Mascot<br>Distiller (別途ライセンスが必要です)と連動して動作します。                       |     | 1  | 1   |
| Taxonomy                          | 検索対象としたい生物種を選択してください。NCBInrなどの総合配列デ<br>ータベースに対して有効です。                                                                                 | 1   | 1  | 1   |
| Fixed modifications               | 修飾を選択してください。指定されたすべての(Fixされた)アミノ酸に対<br>する修飾を考慮して検索を行います。システインの誘導体化のような意<br>図された化学修飾に対応します。                                            | 1   | 1  | 1   |
| Variable modifications            | 修飾を選択してください。指定されたアミノ酸に対する修飾を考慮する<br>場合としない場合の2通りの(Variableな)検索を行います。実験サンプ<br>ルの前処理の段階で発生する酸化などの偶発的な修飾や翻訳後修飾に対<br>応します。                | 1   | 1  | 1   |
| Protein mass                      | 検索範囲ウインドウを指定してください。たとえば、"30"を指定した場<br>合は30KDaの範囲にある連続したアミノ酸配列を対象として検索を行い<br>ます。                                                       | 1   |    |     |
| Peptide tol. ±                    | 質量分析計の特性値としてのペプチド質量の誤差を(Da、mmu、%、ppm)の<br>単位で指定してください。たとえば、1.0 Daを指定した場合は(ペプチド<br>質量-1.0)Daから(ペプチド質量+1.0)Daの質量範囲にマッチするペプ<br>チドを検索します。 | ~   | 1  | ~   |
| # <sup>13</sup> C                 | <sup>13</sup> C同位体ピークを検出してMS/MSのスキャンを実行した可能性がある場合に選択してください。[Peptide tol. +/-]で指定した範囲に加え、マイナス側の1または2Da先にその範囲を拡張して検索します。                |     | 1  | 1   |

### 表1 検索条件項目とその内容および対応する検索方法

| 検索条件項目                      | 内容                                                                                  | PMF      | SQ | MIS |
|-----------------------------|-------------------------------------------------------------------------------------|----------|----|-----|
| MS/MS tol. ±                | 質量分析計の特性値としてのプロダクトイオン質量の誤差を(Da、mmu)の<br>単位で指定してください。                                |          | 1  | ~   |
| Peptide Charge              | 通常、質量データファイルにはプリカーサイオンの電荷が記載されてい<br>ますので、この項目は無視してください。                             |          | 1  | 1   |
| Mass values                 | ペプチドの電荷状態(MH+, Mr, M-H)を指定してください。                                                   | >        |    |     |
| Monoisotopic<br>または Average | 質量データが Monoisotopic か Average かを指定してください。                                           | <b>~</b> | 1  | ~   |
| Data file                   | 質量データファイルを[ <b>ファイルの選択</b> ]ダイアログを通じて指定してく<br>ださい。                                  | ~        |    | ~   |
| Query                       | [Data file]で質量データファイルを指定しない場合は、質量データを入<br>力してください。                                  | >        | 1  |     |
| Data format                 | ピークリストファイルの書式を選択してください。                                                             |          |    | 1   |
| Precursor                   | 通常、質量データファイルにはプリカーサイオン質量の値が記載されて<br>いますので、この項目は無視してください。                            |          |    | ~   |
| Instrument                  | プリカーサイオンの開裂様式(発生するプロダクトイオンの種類)を指定<br>するために、測定に用いた質量分析計の種類を選択してください。                 |          | 1  | ~   |
| Error tolerant              | チェックボックスをチェックしてください。自動的にError tolerant検<br>索を実行します。                                 |          |    | ~   |
| Decoy                       | チェックボックスをチェックしてください。Decoyデータベースの同時検<br>索を実行します。                                     | >        | 1  | 1   |
| Report top                  | 検索結果ページに表示させたいタンパク質数を選択してください。<br>[AUT0]を選択した場合は、有意なスコアを持つタンパク質が検索結果ペ<br>ージに表示されます。 | <b>~</b> | 1  | 1   |
| Start Search                | Mascot検索が実行されます。                                                                    | 1        | 1  | 1   |
| Reset Form                  | 設定した内容をリセットします。                                                                     | 1        | 1  | 1   |

## 3-3 PMF検索: Peptide Mass Fingerprint

PMF検索では、MSの質量スペクトルデータから抽出したモノアイソトピックなピー ク質量各々に関して、検索条件に一致するペプチド(アミノ酸配列)を配列データベー スから検索し、マッチしたペプチドとそれが帰属するタンパク質の関係を集計するこ とにより、MSの質量スペクトルデータが意味する(実験サンプルに含まれる)タンパク 質を同定します。

WebブラウザからPMF検索条件設定ページ(図18:「Welcome」トップページ→[Mascot] リンク→[Peptide Mass Fingerprint]リンク)にアクセスし、検索条件を入力または 選択して設定してください。

表1の「PMF」の項にチェック(✓)のある検索条件項目を利用することができます。 ほとんどの検索条件は実験条件(ゲル内消化の際に使用した消化酵素、メルカプト基 の再結合を防ぐために使用した還元試薬など)や質量分析計の特性値(質量精度)をそ のまま使用しますので、あらかじめそれらの情報を準備してください。

質量データは[Query]ウインドウにモノアイソトピックなピーク質量を一行にひと つずつリスト形式で入力することもできますが、それらがピークリストファイルとし てまとめられている場合は[Data file]の[参照]ボタンから直接読み込んでください。

PMF検索には SwissProt のような重複度の少ない配列データベースが適していま す。EST やゲノムの配列データベースに対する検索は意味がありません。

検索条件の設定および質量データの指定が終わりましたら[Start Search...]ボタンを押してください。PMF検索が実行され、 検索が終了すると検索結果ページが表示されます。

検索に要する時間は、検索に使用した配列データベースのサイズ(配列データベースを構成するタンパク質エントリの総数)、 [missed cleavages]、[Variable modifications]、[Peptide tol +/-]の設定値、ピーク質量データ数などにより異なります。

これらの値が大きくなるほど検索空間が広がるために、検索時間は長くなります。

複数のタンパク質を含む試料から得られたMSの質量スペクトルデータの品質が良い場合は複数のタンパク質を同時に同定す ることも可能です。次の検索例をご覧ください。

http://www.matrixscience.com/cgi/master\_results.pl?file=../data/20111008/Ftooorunm.dat

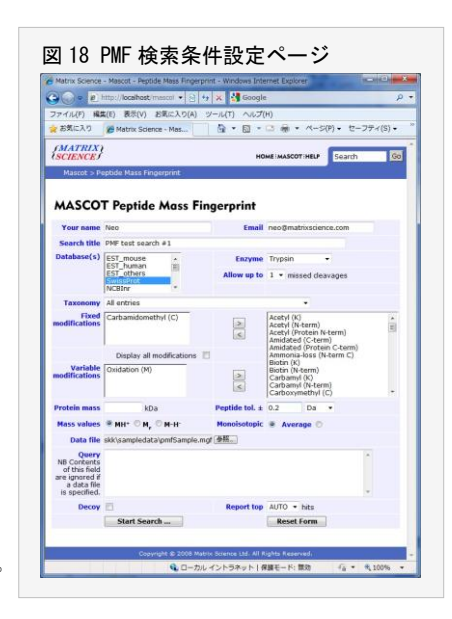

## 3-4 MIS検索: MS/MS lons Search

MIS検索では、次の2段階の検索が進行します。

- プリカーサイオン質量にマッチするペプチドを配列データベースから検索します(この時点でペプチドのアミノ酸配列と帰属するタンパク質は判明しています)。
- (2) (1)で検索された全てのペプチドに関して、検索条件として指定したイオンシ リーズに対応するプロダクトイオン表を作成し、プロダクトイオンピークと のマッチングを行うことにより、最もマッチング状況が良いペプチドを検索 し、MS/MSの質量スペクトルが意味するペプチドを同定します。

質量分析計の種類により生成するプロダクトイオンの種類(図19に示すようなイ オンシリーズ)は異なりますので、検索条件として質量分析計の種類を選択し、検索 対象となるイオンシリーズを指定します。

同定されたペプチドと、それが帰属するタンパク質の帰属関係を整理することに より、実験サンプルに含まれているタンパク質を推定します。

WebブラウザからMIS検索条件設定ページ(図20:「Welcome」トップページ→ [Mascot]リンク→[MS/MS Ion Search]リンク)にアクセスし、検索条件を入力または 選択して設定してください。表1に検索条件項目とその内容をまとめました。「MIS」 の項にチェック(✔)のある検索条件項目を利用することができます。検索条件のほ とんどは実験条件(ゲル内消化の際に使用した消化酵素、メルカプト基の再結合を防 ぐために使用した還元試薬など)や質量分析計の特性値(質量精度)をそのまま使用 しますので、あらかじめそれらの情報を準備してください。

質量データファイルは[Data file]の[参照]ボタンから直接読み込んでください。 指定した質量データファイルの書式が「Mascot generic (拡張子は"MGF")」ではな い場合は[Data format]から対応する書式を選択してください。

検索するイオンシリーズを指定するために、質量分析計の種類を[Instrument]から選択してください。

検索条件の設定および質量データの指定が終わりましたら[Start Search ...]ボタンを押してMIS検索が実行され、検索が終 了すると検索家結果ページが表示されます。

検索に要する時間は、検索に使用した配列データベースのサイズ(配列データベースを構成するタンパク質エントリの総数)、 [missed cleavages]、[Variable modifications]、[Peptide tol +/-]の設定値、MS/MSスペクトルデータ数などにより異なりま す。これらの値が大きくなるほど検索空間が広がるために、検索時間は長くなります。

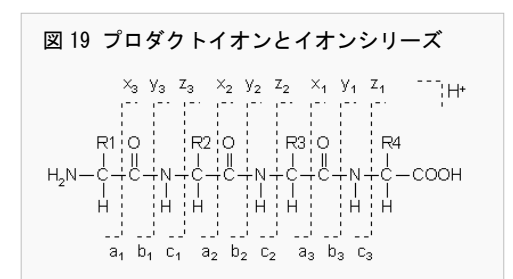

| Matrix Science - | Mascot - M5/M5 Ions Search - Wi | ndows Internet Expl              | orer (                                               |       |
|------------------|---------------------------------|----------------------------------|------------------------------------------------------|-------|
| 🕑 = 🖻 htt        | :p://localhost/mascot/cgi/ 👻 😫  | 🏘 🗙 🚼 Googl                      | e                                                    | _     |
| お気に入り            | Matrix Science - Mas            | 🖞 • 🖾 • 🖾                        |                                                      | (S) • |
| (MATRIX)         |                                 |                                  |                                                      |       |
| SCIENCES         |                                 | n.                               | Search                                               |       |
| Mascot > M5/     | MS Ions Search                  |                                  |                                                      |       |
|                  |                                 |                                  |                                                      |       |
| MASCOT           | MS/MS lons Searc                | ch                               |                                                      |       |
| Your name        | usami                           | Email                            | usami@matrixscience.com                              |       |
| Search title     | MIS search #1 for testing       |                                  |                                                      |       |
| Database(s)      | EET mouro                       | Ennimo                           | Luc C/D -                                            |       |
|                  | EST_human                       | enzyme                           | Cys-Cyr                                              |       |
|                  | SwissProt                       | Allow up to                      | 1 • missed deavages                                  |       |
|                  | All appendix                    | Quantitation                     | None                                                 |       |
| Taxonomy         | All entries                     |                                  |                                                      |       |
| modifications    | Carbamidomethyl (C)             | >                                | Acetyl (K)<br>Acetyl (N-term)                        | Ê     |
|                  |                                 | <                                | Acetyl (Protein N-term)<br>Amidated (C-term)         |       |
|                  | Display all modifications       | 2                                | Amidated (Protein C-term)<br>Ammonia-loss (N-term C) |       |
| Variable         | Phospho (ST)                    | _                                | Biotin (K)<br>Biotin (N-term)                        |       |
| modifications    |                                 | >                                | Carbamyl (K)<br>Carbamyl (N-term)                    |       |
|                  |                                 |                                  | Carboxymethyl (C)                                    | -     |
| Peptide tol. ±   | 50 ppm • # 13C 0                | <ul> <li>MS/MS tol. ±</li> </ul> | 0.3 Da 🔹                                             |       |
| Peptide charge   | 1+ •                            | Monoisotopic                     | Average O                                            |       |
| Data file        | sampledata\errorTolSample.mg    | 1 多限                             |                                                      |       |
| Data format      | Mascot generic 👻                | Precursor                        | m/z                                                  |       |
| Instrument       | ESI-QUAD-TOF -                  | Error tolerant                   |                                                      |       |
| Decoy            | E                               | Report top                       | AUTO - hits                                          |       |
|                  | Start Search                    |                                  | Reset Form                                           |       |
|                  |                                 |                                  |                                                      |       |

## 3-5 SQ検索: Sequence Query

SQ検索では、プリカーサイオン質量およびプリカーサイオン質量の構成要素(アミノ酸配列、構成アミノ酸、プロダクトイオン質量、配列タグ(連続したアミノ酸配列とその両端におけるプロダクトイオン質量のセット))にマッ チするペプチドを配列データベースから検索し、タンパク質を同定します。

PMF検索およびMIS検索では質量データを指定しましたが、SQ検索では次の 書式で検索クエリーを指定します。

M seq(...) comp(...) ions(...) tag(...), etag(...)

Mはプリカーサイオン質量です。seq(アミノ酸配列)、comp(構成アミノ酸)、 ions(プロダクトイオン質量)、tag(配列タグ)、etag(Error Tolerant 配列タ グ)はオプションとして指定することができ、0 個以上いくつでもかまいませ ん。複数の標準配列タグ「tag(…)」と1 つ以上の Error Tolerant 配列タグ 「etag(…)」が混在する場合は全て Error tolerant 配列タグ「etag(…)」 として処理されます。

ions(…)、tag(…)、etag(…) に対しては確率的なスコアリングアルゴリ ズムが適応されます。一方、seq(…) と comp(…) はフィルタとして機能し、 一致するペプチドが存在しない場合、このクエリーは破棄されます。なお、

seq(…) は指定したアミノ酸配列に一致するペプチドを検索しますが、Blast検索とは異なります。

たとえば、図21に示す検索条件と、[Query]入力欄に、

#### 1489.430 tag (650.213, GWSV, 1079.335)

を入力し、[Start Search ...]ボタンを押してMascot検索を実行してください。次のような検索結果が得られます。

| TRY1_B                                   | <b>OVIN</b> Mas | s: 26453 | Score: 64 | Match | es: 1( | (1) Seq | uences: | 1 (1) |        |         |
|------------------------------------------|-----------------|----------|-----------|-------|--------|---------|---------|-------|--------|---------|
| Cationic trypsin OS=Bos taurus PE=1 SV=3 |                 |          |           |       |        |         |         |       |        |         |
| Ουστγ                                    | Ohaanusad       |          |           |       |        |         |         |       |        |         |
| QUELY                                    | ubserved        | Mr(expt) | Mr(calc)  | Delta | Miss   | Score   | Expect  | Rank  | Unique | Peptide |

「K. LOGIVSWGSGCAQK. N」にスコア64 (期待値は4E10-007) でマッチしますので、この配列である可能性が高いことがわかり ます。また、このアミノ酸配列は SwissProt の中では「TRY1\_BOVIN」にのみ存在するユニークな配列ですので、結果として 「TRY1\_BOVIN」が同定されたことがわかります。

検索クエリーの書式などに関する詳しい内容は次のページをご覧ください。

http://ホスト名/mascot/help/sq\_help.html http://www.matrixscience.com/help/sq\_help.html

|                           | <li>E) 我不(V) お気に/</li> | り(A) ツール    | レ(T) ヘルプ(H)   |                                                                                                    |          |
|---------------------------|------------------------|-------------|---------------|----------------------------------------------------------------------------------------------------|----------|
| MATRIX                    |                        |             | ном           |                                                                                                    | earch Go |
| Mascot > Sec              | uence Query            |             |               |                                                                                                    |          |
| MASCOT                    | Sequence Q             | uery        |               |                                                                                                    |          |
| Your name                 | usami                  |             | Email         | usami@matrixscienc                                                                                 | e.com    |
| Search title              | SQ検索例, 1489.430        | ag(650.213, | GWSV,1079.335 | )                                                                                                  |          |
| Database(s)               | EST_mouse              | -           | Enzyme        | Trypsin •                                                                                          |          |
|                           | EST_others             | 5           | Allow up to   | 1 • missed cleava                                                                                  | 2es      |
|                           | NCBInr                 | -           | Quantitation  | None                                                                                               | •        |
| Taxonomy                  | All entries            |             |               | -                                                                                                  |          |
| Fixed<br>modifications    | Carbamidomethyl (C     | 0           | *             | Acetyl (K)<br>Acetyl (N-term)<br>Acetyl (Protein N-ter<br>Amidated (C-term)<br>Amidated (Protein C | m)       |
|                           | Display all mod        | fications 🔳 |               | Ammonia-loss (N-te                                                                                 | m C)     |
| Variable<br>modifications | none selected          |             | ~             | Biotin (N-term)<br>Carbamyl (K)<br>Carbamyl (N-term)<br>Carboxymethyl (C)                          | -        |
| Peptide tol. ±            | 0.6 Da 👻               | • 13C 0 •   | MS/MS tol. ±  | 0.6 Da •                                                                                           |          |
| eptide charge             | Mr •                   |             | Monoisotopic  | Average                                                                                            |          |
| Query                     | 1489.430 tag(650.2     | 13,GW5V,107 | 79.335)       |                                                                                                    | *        |
| Instrument                | ESI-QUAD-TOF           |             |               |                                                                                                    |          |
| Decoy                     | 0                      |             | Report top    | AUTO · hits                                                                                        |          |
|                           | Start Search           |             |               | Reset Form                                                                                         |          |

## 4 スコアリング

## 4-1 スコアと期待値

Mascot Serverで使われているスコアリングの中身は公開されていませんので、検索結果ページに記載されているスコアなどの数値に対して検算することはできませんが、次の2つの資料から、Mascot Serverのスコアリングの特徴を理解することができます。

## http://www.matrixscience.com/pdf/asms\_tutorial\_2005.pdf http://www.matrixscience.com/help/scoring\_help.html

Mascot Serverでは、質量データのペプチドに対するマッチ(MIS検索の場合はプロダクトイオンに対するマッチ)は確率事象 (random event)として取り扱います。指定された検索条件の下で、質量データがペプチド(MIS検索の場合はプロダクトイオン) にマッチした時の確率Pは先験的(a priori)に決まり、配列データベースの種類やサイズ(タンパク質エントリ数)には依存しま せん。確率Pの値は非常に小さいため、次の式を使ってスコアに変換し、検索結果ページに表示しています。

 $\exists T = -10 \times \log_{10}(P)$ 

たとえば、4個の異なる質量データが、それぞれ4個の異なるペプチドにマッチし、それら全てがひとつのタンパク質に帰属す るときの確率Pは絶対的に決まり、そのときの確率がたとえば P=0.000001(=1×10<sup>-6</sup>) だった場合、上の式からスコアは 60 に なり、この値がプロテインスコアとして検索結果ページに表示されます。質量データがプロダクトイオンにマッチした時のスコ アも同様に計算され、イオンスコア(またはペプチドスコア)として検索結果ページに表示されます。スコアは与えられた質量と 質量誤差などの質量に関係する検索条件よって絶対的に決まり、配列データベースの種類やタンパク質の数(エントリ数)には依 存しません。

検索によってヒットしたタンパク質が有意かどうか("Significant match" OR "Random match"?)は、検索に使用した配列デ ータベースのタンパク質エントリ数Nから決まる閾値スコアを使って判定しています。

#### 閾値スコア=-10 × $\log_{10}(1/N * 0.05)$

たとえば、タンパク質エントリ数が5,000件と500,000件の2種類の 配列データベースを使った場合の閾値スコアはそれぞれ 50 と 70 になりますので、上記のスコア 60 のタンパク質の例では、タンパ ク質エントリ数が5,000件の配列データベースに対して検索した場 合は閾値スコア 50 を超えていますので有意なヒットになりますが、 タンパク質エントリ数が500,000件の配列データベースの場合は閾 値スコアが 70 ですので、それよりも小さいため、有意なヒットで はないという判定になります。

検索結果ページには、図22に示すような「Mascot Score Histogram」 が表示されます。閾値スコアよりも右側の領域は「Significant match」、左側の緑色斜線部分は「Random match」に相当しますので、 検索によって有意にヒットしたタンパク質が得られたかどうか、ま た、ヒットしたタンパク質全体がどのようにスコア分布をしている かが一目でわかります。

配列データベースのタンパク質エントリ数によって閾値スコアは 変化しますが、次のように期待値(検索結果ページでは Expect value

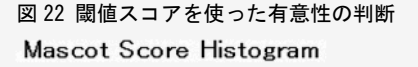

Protein score is -10\*Log(P), where P is the probability that the observed match is a random event. Protein scores greater than 70 are significant (p<0.05).

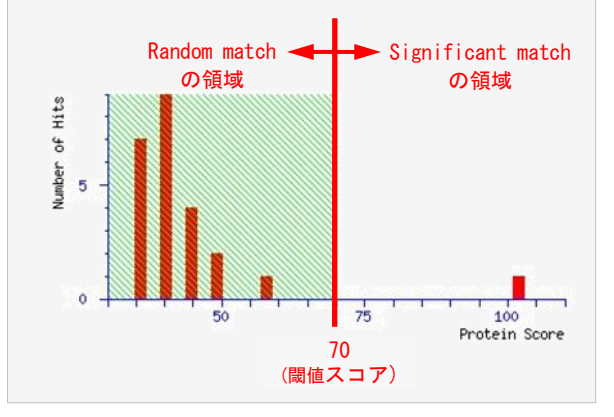

として表示されます)を定義すると、配列データベースのエントリ数に関係なく、期待値 0.05 を閾値として使うことができま す。すなわち、質量データのペプチドあるいはプロダクトイオンへのマッチング操作を「試行」と考えると、配列データベース のタンパク質各々に対してマッチング操作を行いますので、タンパク質エントリ数は「試行回数」に相当します。確率Pの事象 をN回試行したときにR回起こる確率の平均値(期待値)Eは、

 $E = P \times N$ 

になりますので、Mascot検索に当てはめると次のようになります。

平均値(期待値) E = 質量データがマッチした時の確率 P × タンパク質エントリ数 N

Mascot Serverでは期待値E=0.05を統計的に有意かどうかの閾値として採用しています(閾値スコアは期待値E=0.05に対応 する確率Pから求めることができます)。

たとえば、上記のスコア 60 のタンパク質の例では、エントリ数5,000の配列データベースに対する期待値は 5000×10<sup>-6</sup>= 0.005 となり、閾値としての期待値 E=0.05 よりも小さいため統計的に有意であり、同定された可能性が高いことになります(統 計学的に表現すれば、0.5% の確率で正しいとは言えないことになります)。一方、エントリ数500,000の配列データベースに対 する期待値は 500000×10<sup>-6</sup>=0.5 となり、閾値としての期待値 0.05 よりも大きいため、同定された可能性は低くなります(統 計学的に表現すれば、50%の確率で正しいとは言えないことになります)。

なお、SQ検索およびMIS検索では質量データとプロダクトイオンのマッチングからペプチドを同定しますので、閾値スコアや 期待値を計算する際のエントリ数は、プリカーサイオン質量にマッチしたペプチドの数になります。

## 4-2 Identity閾値とHomology閾値

SQ検索及びMIS検索では2種類の閾値スコア を考えることができます。すなわち、プリカー サイオン質量にマッチするペプチドの数を利 用する「Identity 閾値」スコアと、プリカー サイオン質量にマッチするペプチドのイオン スコア分布から決定される「Homology 閾値」 スコアの2種類です。

図23の上段は、ひとつのMS/MSスペクトルデ ータに対するイオンスコア分布を示していま す。横軸はイオンスコア、縦軸はイオンスコア 毎のペプチド数です。また、Homology閾値スコ ア(赤い点)とIdentity閾値スコア(青い点)を プロットしています。

下段は、上段とは別のMS/MSスペクトルデー タですが、イオンスコア上位10件のペプチドと HomologyおよびIdentity閾値スコアの表示例 です。Identity 閾値スコアは、検索対象とな るペプチドの数から計算される、期待値が 0.05 に対応する理論的な意味合いの閾値スコ アであるのに対して、Homology閾値スコアは、 検索対象となるペプチドのイオンスコア分布

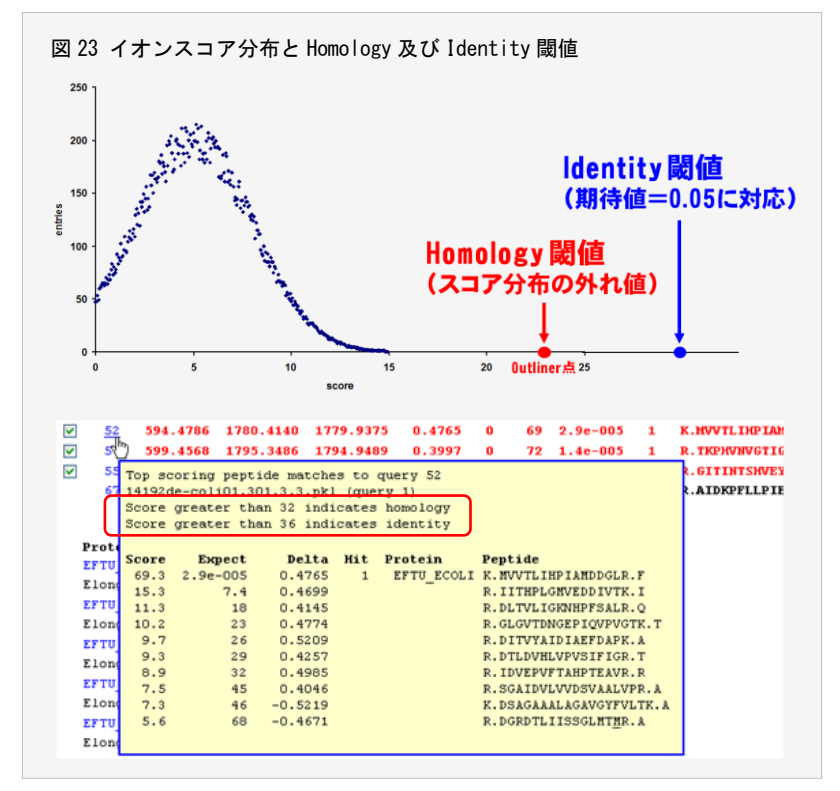

曲線の外れ値(Outliner)に対応する経験的な意味合いの閾値スコアです。多くの場合、

#### Homology 閾値スコア > Identity 閾値スコア

であり、Identity閾値スコアを使って有意性の判定を行う場合はHomology閾値スコアを考慮する必要はありませんが、図23の上段に示すように、

#### Homology 閾値スコア < Identity 閾値スコア

の場合は、両者の中間のイオンスコアを持つペプチドに関しては、Homology閾値スコアを使って有意性を考察することもできますので、図23の下段のように、検索結果にはこれら2つの閾値スコア表示するようにしています。

## 4-3 FDR : False Discovery Rate

Mascot検索によってヒットしたペプチドが有意かどうかは、閾値(スコアある いは期待値)を使って判定します。たとえば、図24の上段は、スコアに対するペ プチドの度数分布を示していますが、閾値(緑色の線)を使って、閾値の右側に ある6個のブロックを有意(正解)なペプチドに、閾値の左側のブロックを有意で はない(不正解な)ペプチドに分けています。

もし、実験サンプルが既知タンパク質で構成されているとすると、図24の中 段のように、Mascot検索によってヒットしたペプチドが正解(橙色)か不正解(青 色)かを分けることができます。図24の下段は正解と不正解とを完全に分離した 図です。

図24の下段の図では、閾値を使って①~④の4つの象限に分けることができ、 それぞれ次のような意味を持っています。

- ① True Positive : 正解と判定され、実際に正解
- ② False Positive : 正解と判定され、実は不正解
- ③ True Negative : 不正解と判定され、実際に不正解
- ④ False Negative : 不正解と判定され、実は正解

実際には、実験サンプルに含まれるタンパク質は不明ですので、正解と不正 解を分離することはできませんが、次のように考えると「② False Positive」 の数を把握することができ、有意なペプチドの中に含まれる不正解ペプチドの 割合であるFDR(False Discovery Rate)を評価することができます。

- 実在する実験サンプルの質量データを実在する配列データベースに対し て検索した場合、得られた有意なペプチドには正解(True Positive)と不 正解(False Positive)が混在している。
- (2) 実在する実験サンプルの質量データを実在しない配列データベース (Decoyな配列データベース)に対して検索した場合、得られた有意なペプ チドには正解(True Positive)は含まれていない(無視できる)。すなわち、 不正解(False Positive)のみ含まれ、この不正解の数は(1)の不正解(False Positive)の数に相当する。
- (3) (2)で得られた有意なペプチド(False Positive)の数と、(1)で得られた有意なペプチド(False Positive+True Positive)の数から次の式を使って FDRを計算することができる。

### FDR=False Positive/(False Positive+True Positive) =Decoy由来の有意なペプチド数/有意なペプチド数

Mascot Serverは、指定した配列データベースを使って配列がランダムなDecoy配列データベースを新たに作成し、配列データベースとDecoy配列データベースを同時に検索することにより、自動的にFDRを計算することができます。MIS検索条件設定ページ(図20)の[Decoy]をチェックしてください。

Decoy配列データベースに関する詳しい内容は次のページをご覧ください。

http:// ホスト名/help/decoy\_help.html http://www.matrixscience.com/help/decoy\_help.html

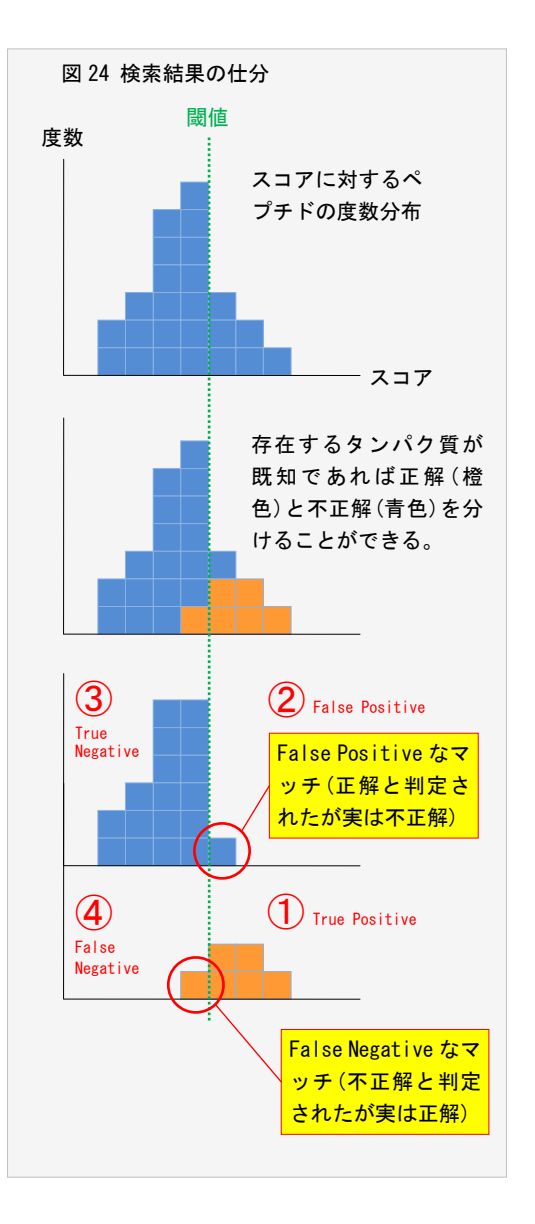

## 5 検索結果

## 5-1 検索結果ページの種類

図25に検索結果ページの種類をまとめました。検索結果ページは3種類あり、それぞれ、ヒットしたタンパク質のリスト (「Summary Report」ページ)、ヒットしたタンパク質の詳細情報(「Protein View」ページ)、ヒットしたペプチドの詳細情報 (「Peptide View」ページ)を表示します。また、「Summary Report」ページは、検索方法と表示される情報により5種類に分けら れます。詳しくは次のページをご覧ください。

http://ホスト名/mascot/help/results\_help.html http://www.matrixscience.com/help/results\_help.html

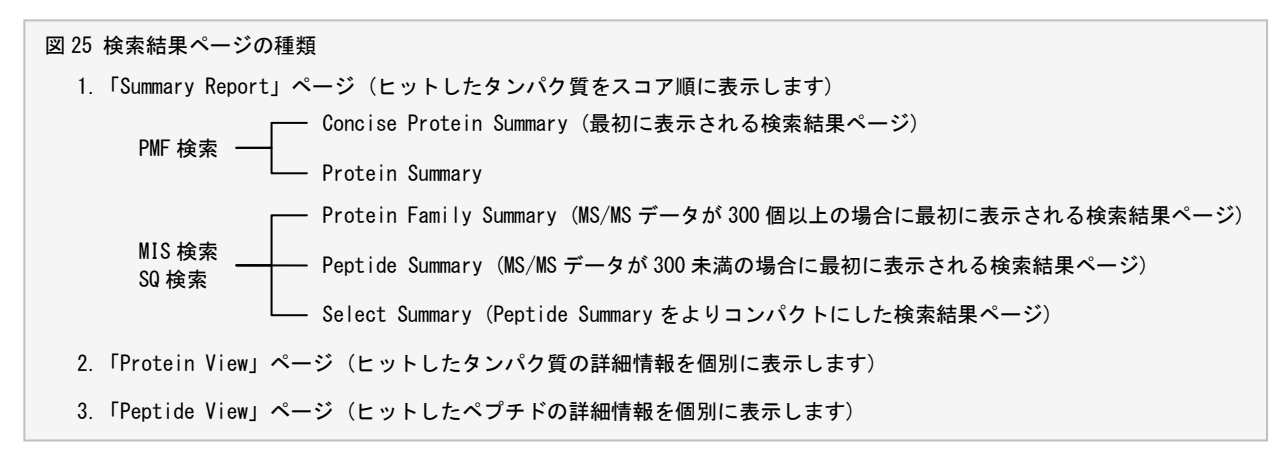

## 5-2 フォーマットコントロールパネル

図26に示すように、ヒットしたタンパク質リストを表示する「Summary Report」ページにはフォーマットコントロールパネル があり、「Summary Report」ページの種類の切り替えや、表示される情報を調整するための条件を設定することができます。変 更した条件を有効にするには[Format As]ボタンを押してください。

| 図 26 フォーマットコント                                                                                                    | トロールパネル                                                              |                    |
|----------------------------------------------------------------------------------------------------|----------------------------------------------------------------------|--------------------|
| Pepti<br>Market Market Market Called Annual<br>Market Market Market Called Annual<br>Market Market Mar | ide Summary Report                                                   |                    |
| The state of the state of the s                                                                                     | at As Peptide Summary                                                | <u>Help</u>        |
| Vescet Score Histogram<br>Les seres is (Beag(P), des P is the architelite that the second<br>descination are served). All indicate labertite or writering families<br>festion areas are derived from two server as a secondatificitie to                                                                                                    | Significance threshold p< 0.05 Max. number of hits 1                 |                    |
| Not a second and a second and                                                                                                    | Standard scoring 🖲 MudPIT scoring 💿 Ions score or expect cut-off 0   | Show sub-sets O    |
| Particle Somery Report                                                                                                    | Show pop-ups 🖲 Suppress pop-ups 💿 Sort unassigned Decreasing Score 🔍 | Require bold red 🔳 |
|                                                                                                    | otein Family Summary                                                 |                    |
| American Andrew Constraints                                                                                                    | Filter Significance threshold p< 0.05 Max. number of families        | AUTO d'[help]      |
| Mar Gall San - 1 United Control of any Article San San San San San San San San San San                                                                                                    | Ions score or expect cut-off 0.05 Dendrograms cut at                 | )                  |
| Biorch parameters     Biorch delitation     Biorce delitation     Biorce delitation     Proteins Family Sensorary                                                                                                    | Show Percolator scores                                               |                    |
| Marcola Analysis and Analysis and Analy                                                                                          |                                                                      |                    |
| Fig         CONCT MINING         Table         Database with the concentration of the concentration of the                                                                                                    |                                                                      |                    |

- プルダウンメニューから「Summary Report」の種類を選択することができます。現在の「Summary Report」の種類はプルダウンメニューのすぐ上に表示されています(図26の上段は「Peptide Summary Report」、下段は「Protein Family Report」です)。
- (2) [Siginificance threshold p<]で指定したプロテインスコアの期待値(0.99~1E-18の数値)よりも大きい期待値を持つタンパク質はリストから除外されます。
- (3) [Max. number of hits]で指定した数のタンパク質をリスト表示します。"AUTO"または"0"を指定した場合は、閾値スコア(MIS 検索の場合は全てのペプチドのイオンスコア平均値)よりも大きなプロテインスコアを持つタンパク質リストが表示されます。
- (4) 表示されるプロテインスコアの計算方法として、[Standard scoring](帰属するペプチドのイオンスコアを積算)あるいは [MudPIT scoring](帰属するペプチドのイオンスコアのうち、閾値スコアを超過した部分のスコアを積算)を選択します。
- (5) [Ions score or expect cut-off]で指定した数値が0~1の間であれば期待値として扱い、1以上であればイオンスコアとして扱います。指定した期待値(イオンスコア)よりも大きい(小さい)ペプチドをリストから除外します。
- (6) [Show sub-sets]では0~1を指定し、代表タンパク質に帰属するペプチド数に対して、指定した割合以上の帰属ペプチド数を持つ「Sub-set」タンパク質を表示します。
- (7) タンパク質に帰属するペプチドの「**クエリー番号**」にマウスカーソルを載せた時に、(イオンスコアが)トップ10ペプチドの ポップアップウィンドウを表示するかどうかのスイッチとして[Show pop-ups]あるいは[Suppress pop-ups]を選択します。
- (8) [Sort unassigned]では、タンパク質リストに帰属しないペプチドを並べる条件(スコア昇順あるいはスコア降順)を選択し ます。
- (9) [Require bold red]をチェックすると、イオンスコアランクが1位のペプチド(赤文字で表示)でかつ初登場のペプチド(太文 字で表示)を含むタンパク質リストを表示します。

フォーマットコントロールパネルの設定値に関する詳しい内容は次のページをご覧ください。

http://ホスト名/mascot/help/msms\_summaries\_help.html#FORMAT2 http://www.matrixscience.com/help/msms\_summaries\_help.html#FORMAT2

## 5-3 タンパク質の推定

MIS検索/SQ検索ではペプチドを同定しますので、ヒットしたペプチドが帰属するタンパク質を整理することにより、実験サン プルに含まれているタンパク質を推定します。また、ヒットしたペプチドが複数のタンパク質に帰属する場合は、図27に示すよ うに、これらのタンパク質を「Same-set」、「Sub-set」、「Intersection」に分類し、検索結果ページに表示します。

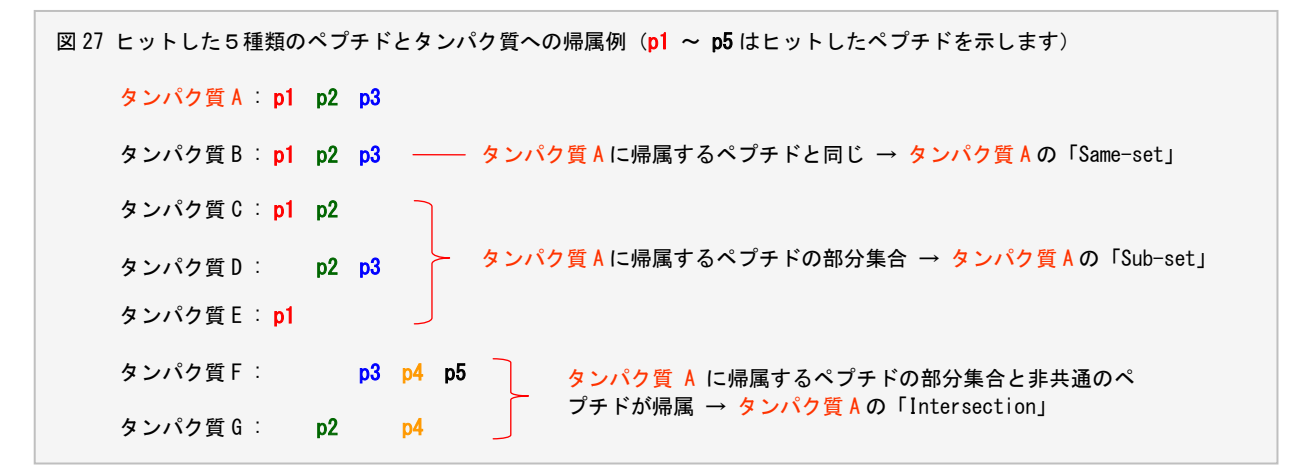

図27の例では、タンパク質Aには3つのペプチド(p1、p2、p3)が帰属していますが、同じペプチドが帰属しているタンパク質 Bはタンパク質Aの「Same-set」に分類され、(p1、p2、p3)の部分集合に当たるペプチドが帰属するタンパク質C~Eはタンパク 質Aの「Sub-set」に分類されます。タンパク質FとGはタンパク質Aに帰属しない(非共通の)ペプチド(p4、p5)が含まれており、 タンパク質Aに対する「Intersection」と呼んでいます。なお、図27に示すペプチドの帰属状況から、タンパク質F以外のタンパ ク質については、実験サンプルに含まれているかどうかを判断することはできません。詳しくは次のページをご覧ください。

```
http://ホスト名/mascot/help/interpretation_help.html
http://www.matrixscience.com/help/interpretation_help.html
```

### 5-4 Concise Protein Summary (PMF)

PMF検索が終了して最初に表示されるのは図28に示す「Concise Protein Summary」ページです。ヒットしたタンパク質をリストにして簡潔にまとめられています。

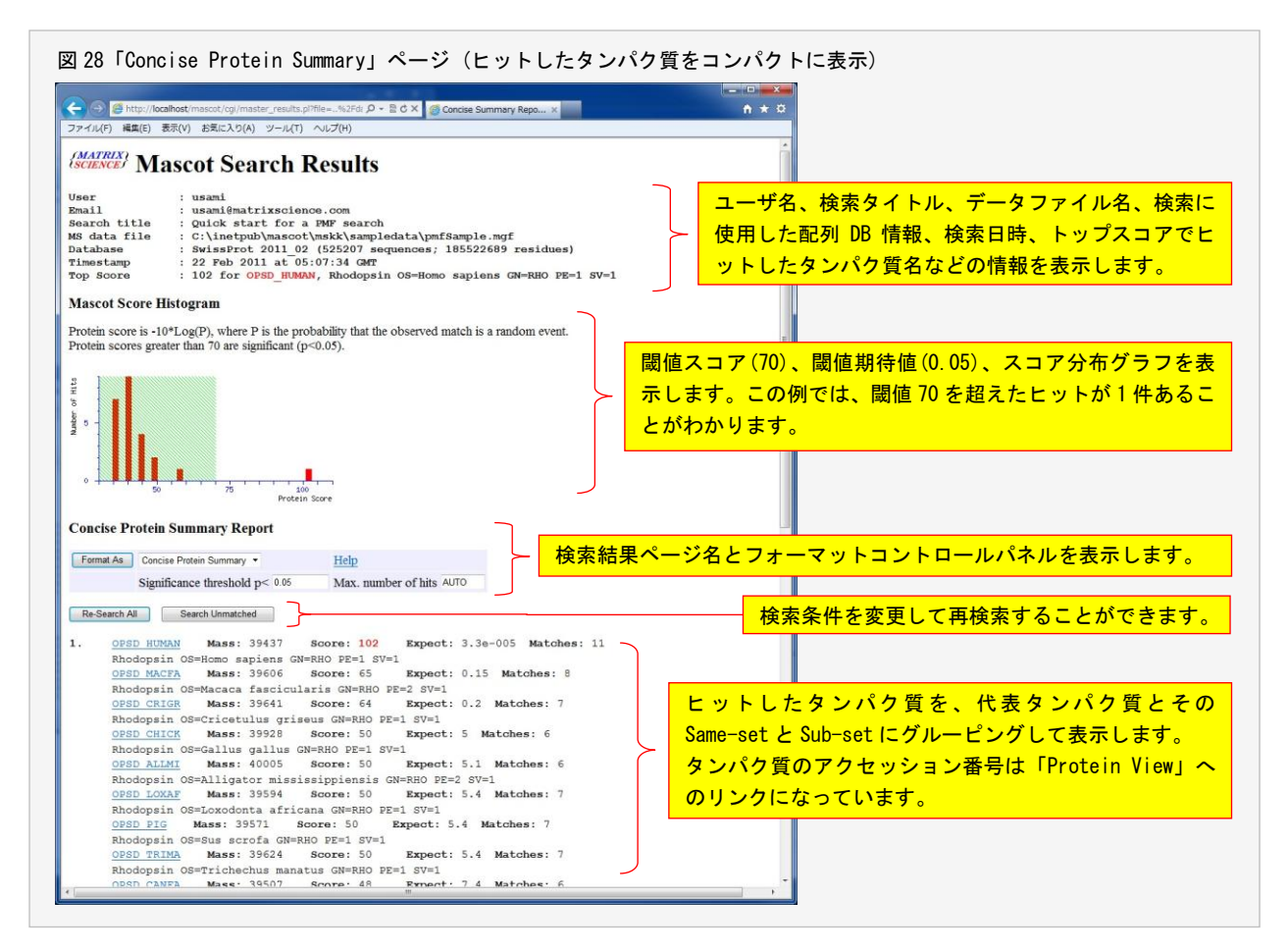

図28の例では、[OPSD\_HUMAN]が代表タンパク質であり、その質量は **39437**Da、プロテインスコアは **102**、期待値は **3.3E-005**、 質量データにマッチした11個のペプチドが帰属しています。次の行の[OPSD\_MACFA]以降は[OPSD\_HUMAN]のSub-setに相当するタ ンパク質が表示されており、代表タンパク質の[OPSD\_HUMAN]に帰属する11個のペプチドの「部分集合ペプチド」が帰属していま す。

代表タンパク質の表示件数は、有意にヒットしたタンパク質と有意ではない最大スコアを持つタンパク質の和ですが、フォー マットコントロールパネルの[Max. number of hits]の入力欄に表示させたいタンパク質数を入力し、[Format As]ボタンを押す ことにより、最大で50件のタンパク質を表示させることができます。

[Significance threshold p<]入力欄に数値を入力し、[Format As]ボタンを押すことにより、閾値を変更することができます。 1未満の数値を指定した場合は期待値として、1以上の数値を指定した場合はプロテインスコアとして処理されます。

「Concise Protein Summary」ページに関するより詳しい内容は次のページをご覧ください。

http://ホスト名/mascot/pmf\_summaries\_help.html#CONCISE

http://www.matrixscience.com/help/pmf\_summaries\_help.html#CONCISE

### 5-5 Protein Summary (PMF)

フォーマットコントロールパネルから[Protein Summary]を選択し、[Format As]ボタンを押すと、図29に示す「Protein Summary」ページに切り替わります。

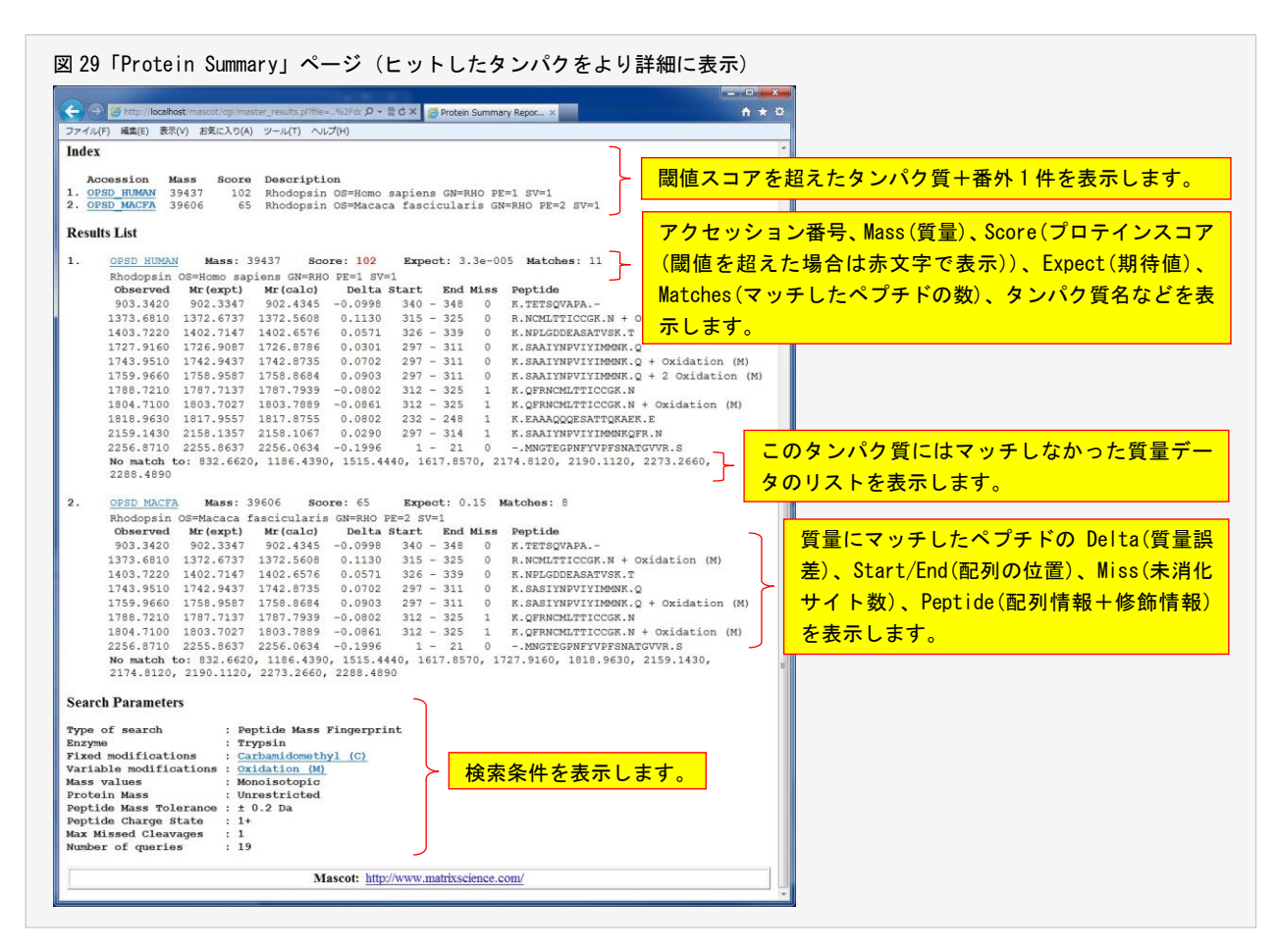

「Protein Summary」ページではヒットしたタンパク質の内容をより詳しく見ることができます。ヒットした各々のタンパク 質に関して、アクセッション番号、質量(Mass)、プロテインスコア(Score)、期待値(Expect)、質量データにマッチしたペプチ ド数(Matches)、タンパク質情報(タンパク質名、由来生物種など)、マッチした質量データの質量(Observed / Mr(expt))とその 理論値(Mr(calc))およびそれらの差分(Delta)、マッチした質量データに対応するペプチドのタンパク質内における位置 (Start/End)、未切断サイト数(Miss)、アミノ酸配列(Peptide)と修飾の情報を表示しています。また、[No match]の行にはこの タンパク質に対してマッチしなかった質量データを表示しています。

ヒットランク第1位の [OPSD\_HUMAN] は、プロテインスコアは 102、期待値は閾値としての期待値 0.05 を大きく下回る 3.3E-005、 スコア分布グラフを見るとヒットランク第2位以降のタンパク質群とはスコアで40程度の距離があり、検索に投入した18個の質量データのうち 「903.3420、1373.6810、1403.7220、1727.9160、1743.9510、1759.9660、1788.7210、1804.7100、1818.9630、2159.1430、2256.8710」 の11個の質量データに対応するペプチドが帰属していますので、このタンパク質が実験サンプルに含まれている可能性が高いこ とがわかります。また、実験から得られた情報(等電点や質量)と整合性がとれれば、その可能性はさらに高くなります。

「Protein Summary」ページに関するより詳しい内容は次のページをご覧ください。

http://ホスト名/mascot/help/pmf\_summaries\_help.html#PROTSUM http://www.matrixscience.com/help/pmf\_summaries\_help.html#PROTSUM

## 5-6 Protein View (PMF/MIS/SQ)

「Summary Report」ページに表示されているタンパク質のアクセッション番号は「Protein View」ページへのリンクになって おり、図30に示すタンパク質の詳細情報が表示されます。

| a second second second as a second second second second second second second second second second second second                                                                                                    | Report 🛪 🙆 Mascot Search Results: 🗴 📩 🏠 🔅                                                                                                    |
|----------------------------------------------------------------------------------------------------|----------------------------------------------------------------------------------------------------|
| ファイル(F) 編集(E) 表示(V) お気に入り(A) ツール(T) ヘルプ(H)                                                                                                    | タブを閉じる (Ctrl+W)                                                                                                    |
| (MATRIX) Mascot Search Results                                                                                                    |                                                                                                    |
| Protein View                                                                                                    | 1                                                                                                    |
| 4atch to: OPSD_HUMAN Score: 102 Expect: 3.3e-005<br>Whodopsin 05-Homo sapiens GN-RHO PE-1 SV-1<br>Found in search of C:\inetpub\mascot\mskk\sampledata\pmfSample.mgf                                                                                                    | £ ]                                                                                                    |
| Nominal mass $(M_r)$ : 39437; Calculated pI value: 6.21                                                                                                    | NCBI BLAST 検索サイトや NCBI Taxonomy Browser ページへのリ                                                                                                    |
| WCBI BLAST search of <u>OPSD_HUMAN</u> against nr<br>Jnformatted <u>sequence string</u> for pasting into other applications                                                                                                    | ◇ ク、等電点(pl)の理論値の他、検索条件、マッチしたアミノ酸の                                                                                                    |
| Faxonomy: <u>Homo sapiens</u>                                                                                                    | バー変たどの結果をキテレキオ                                                                                                    |
| Fixed modifications: Carbamidomethyl (C)                                                                                                    | 1 年後にの消散で衣小します。                                                                                                    |
| /ariable modifications: Oxidation (M)<br>Cleavage by Trypsin: cuts C-term side of KR unless next residue is                                                                                                    | s P                                                                                                    |
| Number of mass values searched: 19                                                                                                    |                                                                                                    |
| Aumber of mass values matched: 11<br>Sequence Coverage: 25%                                                                                                    |                                                                                                    |
| Matched poptides shown in Pold Pod                                                                                                    |                                                                                                    |
|                                                                                                    |                                                                                                    |
| Sour Profiles Provide State State Sta      |                                                                                                    |
| The second second secon |                                                                                                    |
| start - End Observed Mr(expt) Mr(calc) Delta Miss S                                                                                                    | sequence<br>MNGTEGPNFYVPFSNATGVVR.S                                                                                                    |
| 1 - 21 2256.8/10 2255.8637 2256.0634 -0.1996 0 -                                                                                                    |                                                                                                    |
| 1 - 21 2255.8/10 2255.8657 2255.0534 -0.1996 0 -<br>232 - 248 1818.9630 1817.9557 1817.8755 0.0802 1 P                                                                                                    | K. EARAY WEAR CO.                                                                                                    |
| 1         - 21         - 22b5.07/10         22b5.0657         22b5.0054         -0.1996         0           232         - 248         1818.9630         1817.9557         1817.8755         0.0802         1           297         - 311         1727.9160         1726.9087         1726.8786         0.0301         0           297         - 311         1743.9510         1742.9437         1742.8735         0.0702         0                                                                                                    | R.SAAIYMYVIYIMMAK.Q<br>K.SAAIYMYVIYIMMAK.Q<br>K.SAAIYMYVIYIMMAK.Q<br>K.SAAIYMYVIYIMMAK.Q<br>K.SAAIYMYVIYIMMAK.Q<br>K.SAAIYMYVIYIMMAK.Q<br>K.SAAIYMYVIYIMMAK.Q<br>K.SAAIYMYVIYIMMAK.Q<br>K.SAAIYMYVIYIMMAK.Q<br>K.SAAIYMYVIYIMMAK.Q<br>K.SAAIYMYXIYIMMAK.Q<br>K.SAAIYMYXIYIMMAK.Q                                                                                                    |
| $ \begin{array}{cccccccccccccccccccccccccccccccccccc$                                                                                                    | R.BAAAUNDUITIMBENG.<br>N.BAAININVIITIMBENG.<br>N. BAAININVIITIMBENG.<br>2 Oxidation (M)<br>K.SAAININVIITIMBENG.<br>2 Oxidation (M)                                                                                                    |
| $ \begin{array}{cccccccccccccccccccccccccccccccccccc$                                                                                                    | R:BADATINEVITIAMIN.Q Oxidation (M)<br>K.SAAITINEVITIAMIN.Q Oxidation (M)<br>K.SAAITINEVITIAMIN.Q Oxidation (M)<br>K.SAAITINEVITIAMIN.Q 2 Oxidation (M)<br>K.SAAITINEVITIAMIN.Q 2 Oxidation (M)<br>K.SAAITINEVITIAMIN.Q 2 Oxidation (M)                                                                                                    |
| $ \begin{array}{cccccccccccccccccccccccccccccccccccc$                                                                                                    | R.BAAJINIVUIIIMANN.Q Oxidation (M)<br>K.SAAJINIVUIIIMANN.Q Oxidation (M)<br>K.SAAJINIVUIIIMANN.Q Oxidation (M)<br>K.SAAJINIVUIIIMANN.Q Oxidation (M)<br>K.SAAJINIVUIIIMANN.Q Oxidation (M)<br>K.SAAJINIVUIIIMANN.Q Oxidation (M)<br>K.SAAJINIVUIIIMANN.Q Oxidation (M)                                                                                                    |
| $ \begin{array}{cccccccccccccccccccccccccccccccccccc$                                                                                                    | R Manahampurjillement.o<br>R Manahampurjillement.o<br>R M Manahampurjillement.o<br>R M Manahampurjillement.o<br>R M M M M M M M M M M M M M M M M M M M                                                                                                    |
| $ \begin{array}{cccccccccccccccccccccccccccccccccccc$                                                                                                    | R.BAAITNYVIIIMMIN.Q Oxidation (M)<br>R.BAAITNYVIIIMMIN.Q 2 Oxidation (M)<br>R.BAAITNYVIIIMMIN.Q 2 Oxidation (M)<br>R.GPRNAMITICCOK.N Oxidation (M)<br>R.OFFINGMITICCOK.N Oxidation (M)<br>R.NOMITICCOK.N Oxidation (M)<br>R.NOMITICCOK.N Oxidation (M)<br>R.NETSOVARA                                                                                                    |
| 1 - 21 225-58.07.10 2255.08.57 2255.0053 -0.1996 0 - 225 - 246 1818.96.50 1817.9557 1817.8755 0.0802 1 - 227 - 311 1777.9150 1726.9087 1726.8786 0.0301 0 + 227 - 311 1743.9510 1742.937 1743.8755 0.0702 0 + 227 - 311 1743.9510 1742.937 1743.8755 0.0702 0 + 227 - 311 1743.9510 1742.937 1757.939 0.0802 1 + 212 - 325 1804.7100 1803.7027 1803.7898 -0.0861 1 + 312 - 325 1894.47100 1803.7027 1803.7898 -0.0861 1 + 315 - 325 1873.6814 0.037.271 3172.5608 0.1130 0 + 336 - 339 1403.7220 1402.7147 1402.5576 0.0151 0 + 536 - 339 1403.7320 1402.7147 1402.5576 0.0571 0 + 346 - 348 903.3420 902.3347 902.4345 -0.0998 0 + 10 match tc: 832.6520, 1186.4390, 1515.4440, 1617.8570, 2174.9120,                                                                                                    | R.BAAITNIVIIIMBMR.Q Oxidation (M)<br>R.BAAITNIVIIIMBMR.Q 2 Oxidation (M)<br>K.BAAITNIVIIIMBMR.Q 2 Oxidation (M)<br>K.OFFINGHTICCCK.N Oxidation (M)<br>R.NCHIVIICCCK.N Oxidation (M)<br>R.NCHIVICCCK.N Oxidation (M)<br>R.NCHIVICCCK.N Oxidation (M)<br>K.NETSOVARA-<br>, 2190.1100, 2273.2660, 2288.4890                                                                                                    |
| 1 - 21 2205.0710 2255.0637 2255.0034 - 0.1996 0 1 227 - 248 1818.9630 1817.9557 1817.8755 0.0807 1 1 227 - 311 1777.9160 1726.9087 1726.8786 0.0301 0 1 227 - 311 1743.9510 1726.9087 1726.8786 0.0702 0 1 227 - 311 1759.9660 1758.9587 1758.9664 0.0290 1 1 327 - 325 1788.7210 1787.7137 1787.733 - 0.0802 1 1 312 - 325 1788.7210 1787.7137 1787.733 - 0.0802 1 1 312 - 325 1804.7100 1803.7027 1803.7889 - 0.0861 1 1 315 - 325 1373.6810 1372.6737 1372.5608 0.1130 0 1 336 - 338 9403.722 01402.7147 1402.6576 0.0571 0 1 340 - 348 903.3420 902.3347 902.4345 - 0.0996 1 1 1 346 - 348 903.3420 902.3347 902.4345 - 0.0996 1 1 1 1 1 1 1 1 1 1 1 1 1 1 1 1 1 1                                                                                                    | R.BAAINNYUIIIMeMR.Q Oxidation (M)<br>K.SAAINNYUIIIMeMR.Q 2 Oxidation (M)<br>K.SAAINNYUIIIMeMR.Q 2 Oxidation (M)<br>K.OFFNOMITICCOK.N Oxidation (M)<br>R.OFFNOMITICCOK.N Oxidation (M)<br>K.NELGODERASATVSK.T<br>K.TETSQVAPA<br>, 2190.1120, 2273.2660, 2288.4890                                                                                                    |
| 1       -21       -22b.0.8710       22b.0.0034       -0.1996       0         237       -311       1727.9160       1726.9067       1226.8786       0.0301       0         297       -311       1747.9160       1726.9087       1226.8786       0.0301       0         297       -311       1747.9160       1726.9087       1726.8786       0.0301       0         297       -311       1759.9660       1788.9587       1758.8684       0.0903       0         297       -311       2159.1430       2158.1357       2158.1047       0.0903       1         312       -325       1788.7210       1797.7137       1787.7939       -0.0802       1         312       -325       1804.7100       1003.7027       1803.7899       -0.08061       1         315       -325       1373.6810       1372.6737       1372.5608       0.1300       0         340       -348       903.3420       902.3347       902.4345       -0.0998       9         40                                                                                                    | A SHATING VITILING CONTRACTOR OF A SHATING VITILING CONTRACTOR OF A SHATING VITILIAN OF A SHATING VITILIAN OF A SHATING VITILA OF A SHATING V                                                                                                    |
| 1       -21       22b6.0710       22b2.08.071       22b7.01.096       0       -0.1996       0       1         297       -311       1727.9160       1726.9067       1226.8786       0.0301       0       1         297       -311       1742.9150       1742.937       134.07       0.0702       1       1         297       -311       1743.9510       1742.937       137.00       0       1         297       -311       1743.9510       1742.937       137.00       0       1         297       -311       1759.9660       1788.9587       1758.8684       0.0903       0       1         312       -325       1804.7100       1083.7027       1803.7793       -0.0802       1       N         312       -325       1804.7100       1803.702       1402.717       1372.5608       -0.1130       0       N         340       -348       903.3420       902.3347       902.4345       -0.0998       N       N         watch to:       832.6620, 1186.4390, 1515.4440, 1617.8570, 2174.8120,       1       9       1       9       1       1       1       1       1       1       1       1       1       1                                                                                                    | R.BAATINVUTITMeWice<br>R.BAATINVUTITMeWice<br>R.BAATINVUTITMEWIce<br>R.BAATINVUTITMEWIce<br>C oxidation (M)<br>R.BAATINVUTITMEWIce<br>C oxidation (M)<br>R.BAATINVUTITMEWICe<br>C oxidation (M)<br>R.DEPUGLICOKAN<br>R.ORDITICOKAN<br>R.ORDITICOKAN<br>R.NERLIGHTARA<br>, 2190.1120, 2273.2660, 2288.4890<br>誤差グラフはキャリブレー                                                                                                    |
| $ \begin{array}{cccccccccccccccccccccccccccccccccccc$                                                                                                    | R Main New Yill Meeks of A statistics of the statistic of the statistic                                                                                                    |
| $\begin{array}{cccccccccccccccccccccccccccccccccccc$                                                                                                    | R BATIMPOPTITIEMENC.0<br>K BATIMPOPTITIEMENC.0<br>K BATIMPOPTITIEMENC.0<br>COUNTIEMENC.0<br>COUNTIEMENC.0<br>COUNTIEMENC.0<br>COUNTIEMENCON<br>COUNTIEMENCON<br>COUNTIEMENCOUNTIEMENCON<br>COUNTIEMENCON<br>COUNTIEMENCON |

「Protein View」ページでは、そのタンパク質の詳細情報(全体アミノ酸配列とマッチした質量データがカバーしているアミノ酸配列部分、等電点理論値、アノテーション情報、NCBIサイトへのリンクなど)を見ることができます。また、質量データ(実験値)とその理論値との質量差をプロットした質量誤差グラフは、質量分析計固有のキャリブレーションカーブ(質量校正曲線) に対応します。質量誤差グラフと実際のキャリブレーションカーブが異なる場合は、このタンパク質は擬陽性(False Positive) の可能性がありますので、質量データや検索条件を吟味する必要があります。

「Protein Summary」ページに関するより詳しい内容は次のページをご覧ください。

http://ホスト名/mascot/help/results\_help.html#PROT http://www.matrixscience.com/help/results\_help.html#PROT

### 5-7 Protein Family Summary (MIS/SQ)

Mascot検索に投入したMS/MSスペクトルデータ数が300以上の場合は、図31に示す「Protein Family Summary」ページが最初に 表示されます。

「Protein Fanily Summary」ページでは、ヒットしたタンパク質はプロテインスコア順に表示されますが、類似するタンパク 質が存在する場合はそれらをひとつのグループにまとめ、互いの類似度を示す樹形図とともに表示されます。また、検索結果を ブラウザの1~2ページ分の量になるようにコンパクトにまとめ、より詳細な情報は対応する項目名の前にある黒三角形アイコ ン(▼)をクリックして必要な時に表示するようにしているため、大規模な質量データに対する検索結果もスピーディに表示させ ることができます。なお、初めての表示の際に表示内容をインデックス化するため、その処理に若干時間を要しますが、2回目 以降の表示では表示時間が短縮されます。

なお、図31に示した「Protein Family Summary」ページの例は次のURLにアクセスし、ご覧ください。

http://ホスト名/mascot/cgi/master\_results\_2.pl?file=F981139.dat http://www.matrixscience.com/cgi/master\_results\_2.pl?file=F981139.dat

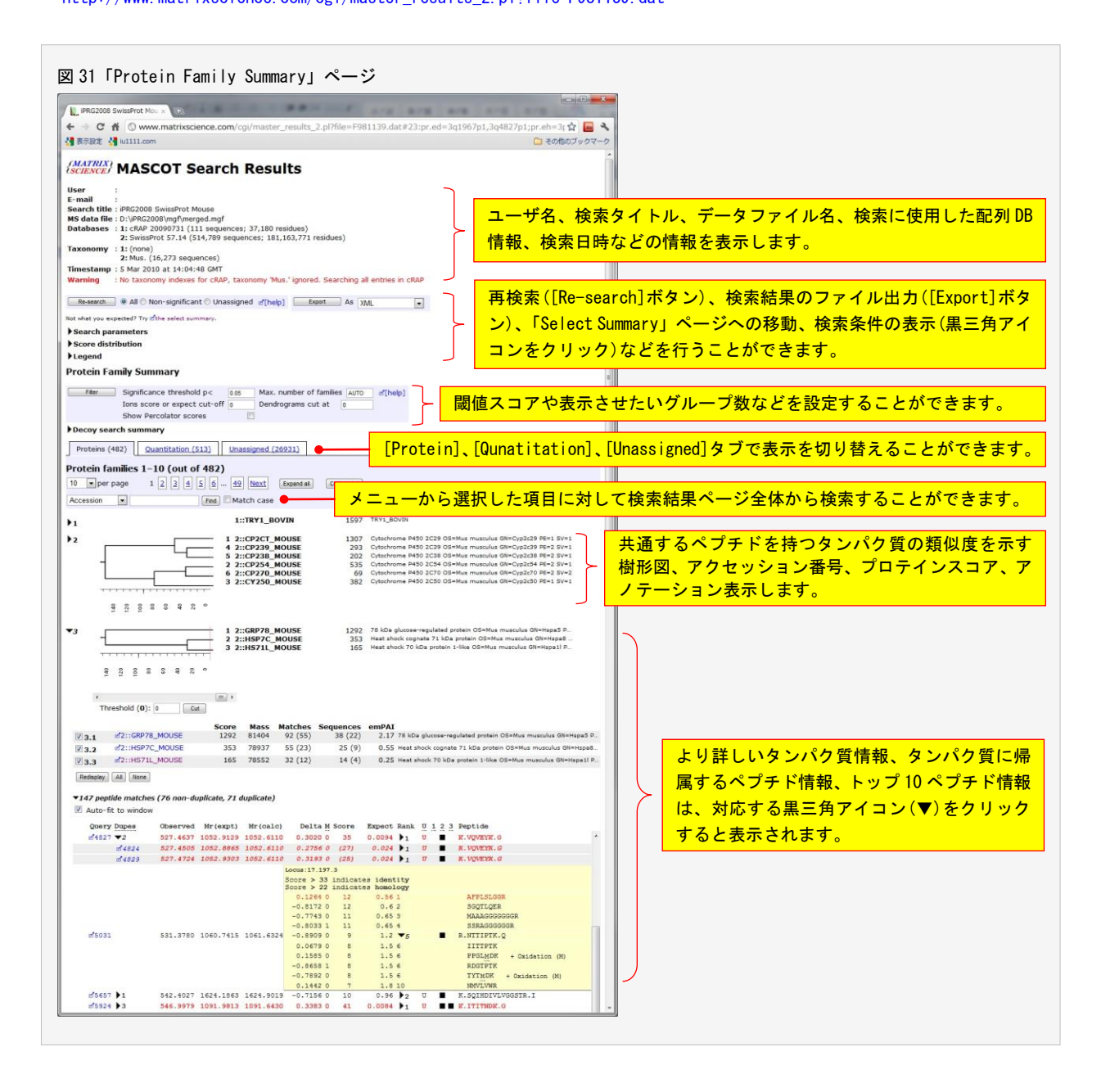

共通するペプチドを持つ類似タンパク質は次の操作を通じて収集し、グルーピングします。グループに属するタンパク質メン バーの類似度は、非共通のペプチドのスコアを使ってメンバー間の距離を定義・計算し、クラスタ処理を行って求めています。

- (1) プロテインスコア順のタンパク質リストを作成する。
- (2) (1)のリストから、最大プロテインスコアのタンパク質を選択し、このタンパク質に帰属するHomology閾値スコア以上のペプチドを抽出する。
- (3) (2)で抽出したペプチドを含むタンパク質を(1)のリストから抜き出して「Protein Family」のメンバーとし、それ らを(1)のリストから除く。
- (4) (3)のタンパク質に帰属するHomology閾値スコア以上のペプチドを抽出し、(1)のリストからこれらのペプチドを含むタンパク質を抜き出して「Protein Family」のメンバーとし、それらを(1)のリストから除く。
- (5) 抽出できるタンパク質が無くなるまでこの操作を繰り返す。
- (6) 新たな「Protein Family」を作成するために同様な操作を行い、Homology閾値スコア以上のペプチドが無くなるまで繰り返す。
- (7)「Protein Family」のメンバーとして抽出したタンパク質のペプチドをアミノ酸配列が重複しないように整理する(修飾、電荷、最大スコアによる重複を除く)。
- (8) (7)のタンパク質をSame-setとその他(Sub-set、Intersection)に分ける。
- (9) タンパク質メンバー間の距離(非共通ペプチドに関して、Homology/Identityの小さい方の閾値スコア超過分の積算) を求め、階層的クラスタ処理を行う。

タンパク質間の距離は、図32に示した ように、プロテインスコアが大きいタン パク質から見て非共通なペプチド選択 し、そのスコアの閾値スコア(Homology あるいはIdentityの小さい方)超過分を 積算して求めています。このようにして 求めたタンパク質間距離を使って階層 的クラスタ処理を行い、その結果をタン パク質の類似度を示す樹形図として表 示しています。

「Protein Family Summary」ページに 関するより詳しい内容は次のページを ご覧ください。

| 32                          | タンハ                                   | ペク質間の                          | り距離の                        | 求め方           |                  |                   |            |                                                      |
|-----------------------------|---------------------------------------|--------------------------------|-----------------------------|---------------|------------------|-------------------|------------|------------------------------------------------------|
|                             | タン<br>タン                              | パク質F<br>パク質G                   | :                           | <b>p2</b>     | <b>p3</b><br>)   | р4<br>р4          | p5         | プロテインスコア F > G とす<br>ると p2 の閾値スコア超過分<br>が F と G の距離  |
| 112                         | 1 22::5                               | RDX4 MOUSE                     | Score<br>126                | Mass<br>33667 | Matches<br>4 (4) | Sequence:<br>3 (3 | s emPAI    | Peroxiredoxin-4 OS=Mus musculus GN=Prdx4 PE=1 SV=1   |
| ☑ 113. ☑ 113.               | 2 22::                                | RDX1_MOUSE                     | 76                          | 25228         | 3 (3)            | 2 (2              | ) 0.31     | Peroxiredoxin-1 OS=Mus musculus GN=Prdx1 PE=1 SV=1   |
| Redisp<br>•5 pept<br>• Auto | blay All<br>tide match<br>p-fit to wi | None<br>nes (4 non-dup<br>ndow | licate, 1 di                | "Score >      | 31 indic         | ates ide          | ntity" -   | → 34-31=3 → クラスタリング<br>1 2::PRDX4_MOUSE<br>3 3 3 3 3 |
| Que                         | ery Dupes                             | Observe                        | d Mr(expt)                  | Mr(calc)      | Delta            | M Score           | Expect Ran | k U 1 2 Peptide                                      |
| <b>2</b> 2                  | 694                                   | 488.291                        | 0 974.5794                  | 974.5518      | 0.0276           | 0 (34)            | 0.03 1     | U A.SVDEIIR.L                                        |
| 295<br>2019                 | 533 <b>V</b> 1                        | 527.366                        | 5 1579.0778<br>57 1208.0787 | 1579.8926     | -0.8148          | 0 34 0<br>0 57 0  | 0.0043 11  | U R.GLFIIDDK.G                                       |
|                             | ef 953                                | 1 605.01                       | 12 1208.0078                | 1207.7056     | 0.3022           | 0 (50)            | 0.0011 1   | U R.GLFIIDDK.G                                       |
|                             |                                       |                                |                             | 12/2 0550     | 0. 5000          |                   | h.         |                                                      |

http://ホスト名/help/msms\_summaries\_help.html#FAMILY

http://www.matrixscience.com/help/msms\_summaries\_help.html#FAMILY

## 5-8 Peptide Summary (MIS/SQ)

Mascot検索に投入したMS/MSの質量スペクトルデータ数が300個未満の時は図33に示す「Peptide Summary」ページが最初に表示されます。ヒットしたタンパク質はプロテインスコア順に表示され、タンパク質に帰属するペプチドはMS/MSの質量スペクト ルデータ毎に(Query番号毎に)表示されます。

図33に示す「Peptide Summary」ページ例を表示するには、次のURLにアクセスし、フォーマットコントロールパネルで[Ions score or expect cut-off]の値を "0.05" にセットし、[Require bold red]をチェックした後、[Format As]ボタンを押してください。

http://ホスト名/mascot/cgi/master\_results.pl?file=../data/F981123.dat http://www.matrixscience.com/cgi/master\_results.pl?file=../data/F981123.dat

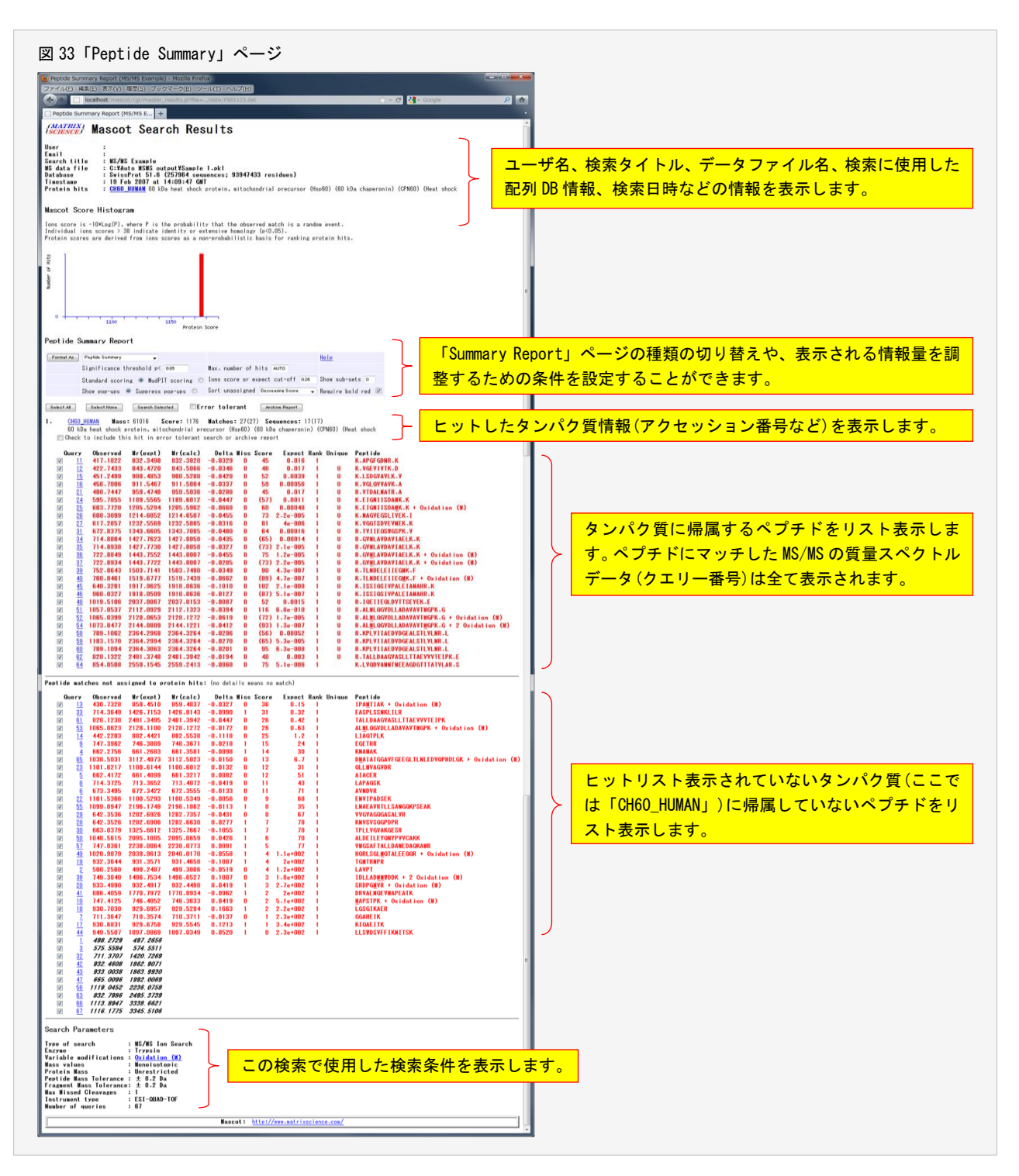

ヒットしたタンパク質に対して次の内容が記載されています。「」内は図33の例を示しています。

ヒット番号「1.」、タンパク質のアクセッション番号「CH60\_HUMAN」、質量「Mass: 61016」、プロテインスコア「Score: 1176」、 ペプチドにマッチしたMS/MSの質量スペクトルデータ数(カッコ内の数は閾値を超えたMS/MSの質量スペクトルデータ数) 「Matches: 27(27)」、ヒットしたペプチド数(カッコ内の数は閾値を超えたペプチド数)「Sequences: 17(17)」、アノテー ション「60 kDa heat shock protein, mitochondrial precursor (Hsp60) (60 kDa chaperonin) (CPN60) (Heat shock」

また、ヒットしたタンパク質に帰属するペプチドは次の項目でリスト表示されます。

Query: MS/MSの質量スペクトルデータのクエリー番号(「Peptide View」ページにリンクしています) Observed: プリカーサイオン質量の実験値 Mr(expt): プリカーサイオンの中性質量(実験値) Mr(calc): プリカーサイオンの中性質量(理論値) Delta: プリカーサイオン質量の実験値と理論値の差 Miss: 未切断サイト数 Score:イオンスコア(カッコがついているものは、他により高いイオンスコアを持つペプチドが存在することを示してい ます) Expect: 期待値 Rank:スコアランク(「4-2 Identity閾値とHomology閾値」をご覧ください) Unique: このタンパク質にのみ存在するUniqueなペプチドの場合は U を記載 Peptide:ペプチドのアミノ酸配列

「Peptide Summary」ページに関するより詳しい内容は次のページをご覧ください。

http://ホスト名/mascot/help/msms\_summaries\_help.html#PEPSUM http://www.matrixscience.com/help/msms\_summaries\_help.html#PEPSUM

## 5-9 Select Summary (MIS/SQ)

フォーマットコントロールパネルから[Select Summary (Protein hits)]を選択し、[Format As]ボタンを押すと、図34に示す 「Select Summary Report」ページに切り替わります。「Select Summary Report」ページでは、ヒットしたペプチドリストは「Peptide Summary Report」ページに比べてよりコンパクトまとめられて表示されます。

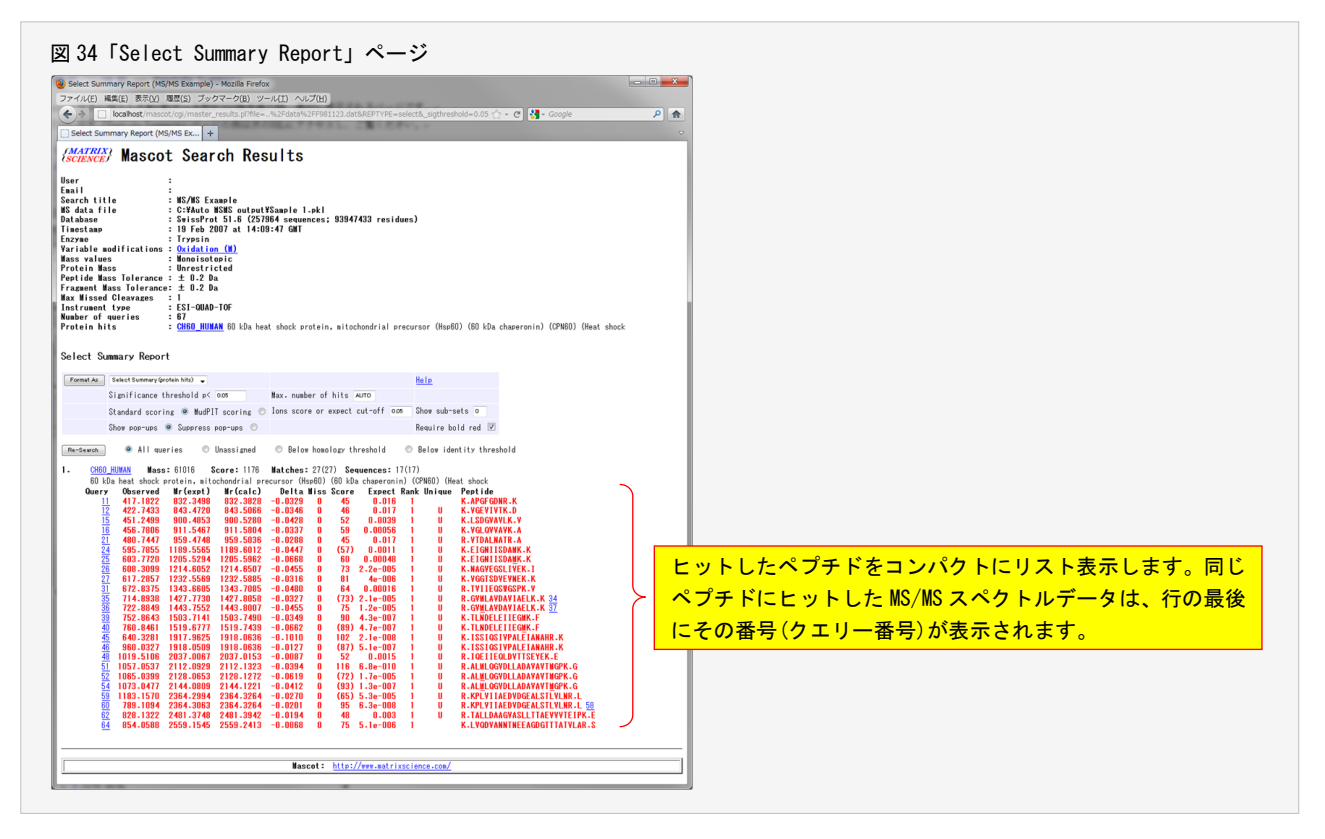

「Select Summary Report」ページに関するより詳しい内容は次のページをご覧ください。

http://ホスト名/mascot/help/msms\_summaries\_help.html#SELECT http://www.matrixscience.com/help/msms\_summaries\_help.html#SELECT

## 5-10 Peptide View (MIS/SQ)

「Summary Report」ページのクエリー番号あるいは「Protein View」ページのイオンスコアは図35に示す「Peptide View」ページにリンクしています。

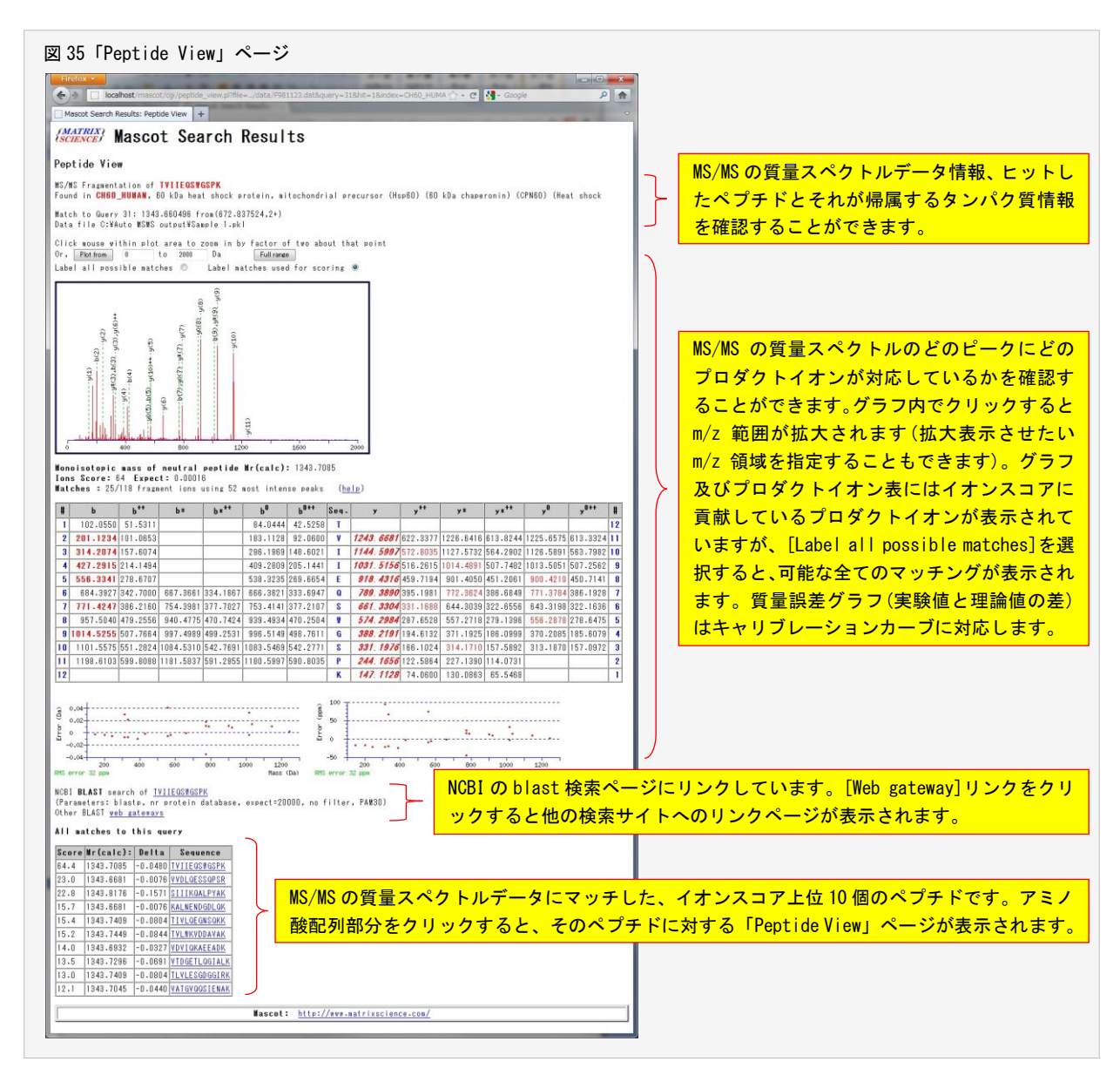

Mascot Serverは、プリカーサイオン質量にマッチしたペプチドを対象として、より強度の高いピークとプロダクトイオンを マッチングさせながら、最もイオンスコアが高くなるピークの組合せ検索し、イオンスコア順に上位10件のペプチドを検索結果 として残します。プロダクトイオン表には、イオンスコア計算に使用されたプロダクトイオンは赤文字で表示されていますが、 *斜体赤太文字*はイオンスコアに貢献しているマッチング、太赤文字は偶然ではないマッチング、細赤文字は偶然の可能性がある マッチングを示しています。

「Peptide View」ページに関するより詳しい内容は次のページをご覧ください。

http://ホスト名/mascot/help/msms\_summaries\_help.html#PEPSUM http://www.matrixscience.com/help/msms\_summaries\_help.html#PEPSUM

## 5-11 検索結果の出力 (PMF/MIS/SQ)

図36に示すように、フォーマットコントロ ールパネルから[Export Search Results]を選 択し、[Format As]ボタンを押すと、「Export search results」ページが表示されます。

検索結果の内容を様々な書式(XML, CSV, pepXML, mzIdentML, DTASelect, Mascot DAT File, MGF Peak List)でファイルに出力する ことができます。たとえば、[Export format] から「CSV」を選択し、出力したい項目をチェ ックした後、ページ最下方の[Export search results]ボタンを押してください。検索ジョ ブ#をファイル名として持つCSV形式のファイ ルが、Windows XPの場合は C:¥temp フォルダ に、Windows 7の場合は download フォルダに 保存されます。CSVファイルは表計算ソフトで 開くことができます。

「Export search results」ページに関する より詳しい内容は次のページをご覧ください。

### http://ホスト名 /mascot/help/export\_help.html

http://www.matrixscience.com /help/export\_help.html

| eprecated)<br>mary<br>otein hits)<br>iassigned)<br>its<br>HOME MASCOT HELP<br>HOME MASCOT HELP | 0.05<br>T sco<br>pop-u<br>eeeeeeeeeeeeeeeeeeeeeeeeeeeeeeeeeeee                                                                                                    | ring<br>ps<br>ア<br>・<br>リ<br>したし<br>セルス<br>い場合                                                                                                    | 。<br>・<br>・<br>・<br>・<br>・<br>・<br>・<br>・<br>・<br>・<br>・<br>・<br>・                                                                                                    | 式を:<br>の表<br>「CS                                                                                                    | <mark>選択</mark><br>注計<br>¥J」を                                                                                            | して、シュアン                                                                                                    | くださ                                                                                                    | し<br>し<br>見<br>く                                                                                                    |
|------------------------------------------------------------------------------------------------|----------------------------------------------------------------------------------------------------|----------------------------------------------------------------------------------------------------|----------------------------------------------------------------------------------------------------|----------------------------------------------------------------------------------------------------|----------------------------------------------------------------------------------------------------|----------------------------------------------------------------------------------------------------|----------------------------------------------------------------------------------------------------|----------------------------------------------------------------------------------------------------|
| eprecated)<br>mary<br>otein hits) I<br>assigned)<br>Its<br>File $\bigcirc - C \ \ C$           | 0.05<br>T sco<br>pop-u<br>につい<br>でののg/e                                                                                                    | ring<br>ps ①<br>P 會<br>したい<br>マロルな<br>こい場合                                                                                                    | 。<br>書きどは                                                                                                    | 式を:<br>の表<br>「CS                                                                                                    | 選択<br>注計算<br>V」を                                                                                                    | して、ファリン                                                                                                    | くださ                                                                                                    | し<br>し<br>見<br>く                                                                                                    |
| Home Mascot Help                                                                               | icocgle<br>Search<br>出力<br>した<br>さい                                                                                                    | ■ ×<br>P<br>●<br>●<br>●<br>●<br>●<br>●<br>●<br>●<br>●<br>●<br>●<br>●<br>●                                                                                                    | い<br>書<br>ど<br>は                                                                                                    | 式を:<br>の表<br>「CS                                                                                                    | 選択<br>ŧ計算<br>V」を                                                                                                    | <mark>して、</mark><br>「ソフ<br>と選邦                                                                                        | くださ<br>ットで<br>てして                                                                                                    | し<br>現<br>く                                                                                                    |
| HOME MASCOT HELP                                                                               | isogle<br>Search<br>出力<br>した<br>さい                                                                                                    | P<br>・<br>・<br>・<br>・<br>・<br>・<br>・<br>・<br>・<br>・<br>・<br>・<br>・                                                                                                    | <u>い書</u> :<br>など<br>なし                                                                                                    | 式を <del>:</del><br>の表<br>「CS                                                                                                    | 選択<br>҈計算<br>V」を                                                                                                    | して<br>「ソフ<br>上選択                                                                                                    | くださ<br>ソトで「<br>そして                                                                                                    | い<br>別<br>く                                                                                                    |
| HOME MASCOT HELP                                                                               | Search<br>出力<br>エク<br>した<br>さい                                                                                                    | ▽<br>©<br>したい<br>セルな<br>い場合                                                                                                    | い書:<br>など<br>合は                                                                                                    | 式を:<br>の表<br>「CS                                                                                                    | 選択<br>ŧ計算<br>V」を                                                                                                    | して<br>[ソフ<br>E選掛                                                                                                    | くださ<br>ソトで<br>てして                                                                                                    | い<br>別<br>く                                                                                                    |
| HOME I MASCOT HELP                                                                             | Search<br>出力<br>エク<br>した<br>さい                                                                                                    | ■<br>■<br>セルな<br>い場合                                                                                                    | い書:<br>など<br>合は                                                                                                    | 式を<br>の<br>る<br>「CS                                                                                                    | 選択<br>≹計算<br>V」 ₹                                                                                                    | して<br>[ソフ<br>E選护                                                                                                    | くださ<br>ソトで「<br>そして                                                                                                    | い<br>別<br>く                                                                                                    |
| ity  Homology                                                                                  | 出エしさ                                                                                                    | iしたい<br>マセルな<br>cい場合<br>、。                                                                                                    | い<br>書<br>ジ<br>は<br>と<br>に                                                                                                    | 式を<br>の<br>る<br>て<br>CS                                                                                                    | 選択<br>計算<br>V」を                                                                                                    | して                                                                                                    | くださ<br>1 トで「<br>えして                                                                                                    | い<br>別<br>く                                                                                                    |
| ity @ Homology ©                                                                               | エクしたさい                                                                                                    | マセルな<br>Loい場合<br>No                                                                                                    | など含は                                                                                                    | の表<br>「CS                                                                                                    | <mark>₹計算</mark><br>V」を                                                                                                  | 「ソフ<br>を選択                                                                                                    | <u>、トで</u><br>そして                                                                                                    | 閲<br>く                                                                                                    |
| ity  Homology                                                                                  | さい                                                                                                    | い場合<br>N。                                                                                                    |                                                                                                    | FCS                                                                                                    | V] <del>č</del>                                                                                                    | を選択                                                                                                    | そして                                                                                                    | <                                                                                                    |
| ity  Homology  Jard  MudPIT                                                                    | さい<br>さい                                                                                                    | <u>0</u> -⊎ ⊧<br>∧ <sub>0</sub>                                                                                                    |                                                                                                    |                                                                                                    | •] •                                                                                                    | <u></u>                                                                                                    |                                                                                                    |                                                                                                    |
| ity ® Homology ©<br>0<br>Jard ® MudPIT ©                                                       |                                                                                                    | <u>`o</u>                                                                                                    |                                                                                                    |                                                                                                    |                                                                                                    |                                                                                                    |                                                                                                    |                                                                                                    |
| 0<br>Jaard @ MudPIT O                                                                          |                                                                                                    |                                                                                                    |                                                                                                    |                                                                                                    |                                                                                                    |                                                                                                    |                                                                                                    |                                                                                                    |
| dard ® MudPIT O                                                                                |                                                                                                    |                                                                                                    |                                                                                                    |                                                                                                    |                                                                                                    |                                                                                                    |                                                                                                    |                                                                                                    |
|                                                                                                |                                                                                                    |                                                                                                    |                                                                                                    |                                                                                                    |                                                                                                    |                                                                                                    |                                                                                                    |                                                                                                    |
|                                                                                                |                                                                                                    |                                                                                                    |                                                                                                    |                                                                                                    |                                                                                                    |                                                                                                    |                                                                                                    |                                                                                                    |
|                                                                                                |                                                                                                    |                                                                                                    |                                                                                                    |                                                                                                    |                                                                                                    |                                                                                                    |                                                                                                    |                                                                                                    |
|                                                                                                |                                                                                                    |                                                                                                    |                                                                                                    |                                                                                                    |                                                                                                    |                                                                                                    |                                                                                                    |                                                                                                    |
|                                                                                                |                                                                                                    |                                                                                                    |                                                                                                    |                                                                                                    |                                                                                                    |                                                                                                    |                                                                                                    |                                                                                                    |
|                                                                                                |                                                                                                    |                                                                                                    |                                                                                                    |                                                                                                    |                                                                                                    |                                                                                                    |                                                                                                    |                                                                                                    |
|                                                                                                |                                                                                                    |                                                                                                    |                                                                                                    |                                                                                                    |                                                                                                    |                                                                                                    |                                                                                                    |                                                                                                    |
|                                                                                                |                                                                                                    |                                                                                                    |                                                                                                    |                                                                                                    |                                                                                                    |                                                                                                    |                                                                                                    |                                                                                                    |
|                                                                                                |                                                                                                    |                                                                                                    |                                                                                                    |                                                                                                    |                                                                                                    |                                                                                                    |                                                                                                    |                                                                                                    |
|                                                                                                |                                                                                                    |                                                                                                    |                                                                                                    |                                                                                                    |                                                                                                    |                                                                                                    |                                                                                                    |                                                                                                    |
|                                                                                                |                                                                                                    |                                                                                                    |                                                                                                    |                                                                                                    |                                                                                                    |                                                                                                    |                                                                                                    |                                                                                                    |
|                                                                                                |                                                                                                    |                                                                                                    |                                                                                                    |                                                                                                    |                                                                                                    |                                                                                                    |                                                                                                    |                                                                                                    |
|                                                                                                |                                                                                                    |                                                                                                    |                                                                                                    |                                                                                                    |                                                                                                    |                                                                                                    |                                                                                                    |                                                                                                    |
|                                                                                                |                                                                                                    |                                                                                                    |                                                                                                    |                                                                                                    |                                                                                                    |                                                                                                    |                                                                                                    |                                                                                                    |
|                                                                                                |                                                                                                    |                                                                                                    |                                                                                                    |                                                                                                    |                                                                                                    |                                                                                                    |                                                                                                    |                                                                                                    |
|                                                                                                |                                                                                                    |                                                                                                    |                                                                                                    |                                                                                                    |                                                                                                    |                                                                                                    |                                                                                                    |                                                                                                    |
|                                                                                                |                                                                                                    |                                                                                                    |                                                                                                    |                                                                                                    |                                                                                                    |                                                                                                    |                                                                                                    |                                                                                                    |
|                                                                                                |                                                                                                    |                                                                                                    |                                                                                                    |                                                                                                    |                                                                                                    |                                                                                                    |                                                                                                    |                                                                                                    |
|                                                                                                |                                                                                                    |                                                                                                    |                                                                                                    |                                                                                                    |                                                                                                    |                                                                                                    |                                                                                                    |                                                                                                    |
|                                                                                                | 給索                                                                                                    | 冬件                                                                                                    | 4                                                                                                    | 13                                                                                                    | ク留す                                                                                                    | 害報                                                                                                    | ペプ                                                                                                    | Ŧ                                                                                                    |
|                                                                                                |                                                                                                    |                                                                                                    |                                                                                                    |                                                                                                    |                                                                                                    |                                                                                                    | +                                                                                                    | ,<br>.=                                                                                                    |
|                                                                                                | 作報                                                                                                    | 、筧重                                                                                                    | [ <b>ブ</b> -                                                                                                    | - <del>7</del> 1                                                                                                    | 育報 る                                                                                                    | と 構 り                                                                                                    | とす る・                                                                                                    | 唄                                                                                                    |
| external utilities, which car<br>nal utilities, which can be s                                 | の中<br>てく                                                                                                    | rで、出<br>ださい                                                                                                    | )<br>い                                                                                                    | ったし                                                                                                    | ,項目                                                                                                    | またう                                                                                                    | チェッ                                                                                                    | ク                                                                                                    |
|                                                                                                | ~ `                                                                                                    |                                                                                                    |                                                                                                    |                                                                                                    |                                                                                                    |                                                                                                    |                                                                                                    |                                                                                                    |
|                                                                                                |                                                                                                    |                                                                                                    |                                                                                                    |                                                                                                    |                                                                                                    |                                                                                                    |                                                                                                    |                                                                                                    |
|                                                                                                |                                                                                                    |                                                                                                    |                                                                                                    |                                                                                                    |                                                                                                    |                                                                                                    |                                                                                                    |                                                                                                    |
|                                                                                                |                                                                                                    |                                                                                                    |                                                                                                    |                                                                                                    |                                                                                                    |                                                                                                    |                                                                                                    |                                                                                                    |
|                                                                                                |                                                                                                    |                                                                                                    |                                                                                                    |                                                                                                    |                                                                                                    |                                                                                                    |                                                                                                    |                                                                                                    |
|                                                                                                |                                                                                                    |                                                                                                    |                                                                                                    |                                                                                                    |                                                                                                    |                                                                                                    |                                                                                                    |                                                                                                    |
|                                                                                                |                                                                                                    |                                                                                                    |                                                                                                    |                                                                                                    |                                                                                                    |                                                                                                    |                                                                                                    |                                                                                                    |
|                                                                                                |                                                                                                    |                                                                                                    |                                                                                                    |                                                                                                    |                                                                                                    |                                                                                                    |                                                                                                    |                                                                                                    |
|                                                                                                |                                                                                                    |                                                                                                    |                                                                                                    |                                                                                                    |                                                                                                    |                                                                                                    |                                                                                                    |                                                                                                    |
|                                                                                                |                                                                                                    |                                                                                                    |                                                                                                    |                                                                                                    |                                                                                                    |                                                                                                    |                                                                                                    |                                                                                                    |
|                                                                                                |                                                                                                    |                                                                                                    |                                                                                                    |                                                                                                    |                                                                                                    |                                                                                                    |                                                                                                    |                                                                                                    |
|                                                                                                |                                                                                                    |                                                                                                    |                                                                                                    |                                                                                                    |                                                                                                    |                                                                                                    |                                                                                                    |                                                                                                    |
|                                                                                                |                                                                                                    |                                                                                                    |                                                                                                    |                                                                                                    |                                                                                                    |                                                                                                    |                                                                                                    |                                                                                                    |
|                                                                                                |                                                                                                    |                                                                                                    |                                                                                                    |                                                                                                    |                                                                                                    |                                                                                                    |                                                                                                    |                                                                                                    |
|                                                                                                |                                                                                                    |                                                                                                    |                                                                                                    |                                                                                                    |                                                                                                    |                                                                                                    |                                                                                                    |                                                                                                    |
|                                                                                                |                                                                                                    |                                                                                                    |                                                                                                    |                                                                                                    |                                                                                                    |                                                                                                    |                                                                                                    |                                                                                                    |
|                                                                                                |                                                                                                    |                                                                                                    |                                                                                                    |                                                                                                    |                                                                                                    |                                                                                                    |                                                                                                    |                                                                                                    |
|                                                                                                |                                                                                                    |                                                                                                    |                                                                                                    |                                                                                                    |                                                                                                    |                                                                                                    |                                                                                                    |                                                                                                    |
|                                                                                                |                                                                                                    | Г                                                                                                    | Eve                                                                                                    | ort                                                                                                    | sear                                                                                                    | ch r                                                                                                    | esul+                                                                                                    | 1                                                                                                    |
|                                                                                                |                                                                                                    |                                                                                                    |                                                                                                    |                                                                                                    |                                                                                                    |                                                                                                    | Journe                                                                                                    | 2 ] ·                                                                                                    |
| port search results                                                                            |                                                                                                    | - 5                                                                                                    | メン                                                                                                    | を押                                                                                                    | 95                                                                                                    | ノア                                                                                                    | 111                                                                                                    | -                                                                                                    |
|                                                                                                | nternal utilities, which can<br>nal utilities, which can be<br>in the second second s | 検索<br>https:// http:// http:// | ncernal utilities, which can be<br>na utilities, which can be<br>a utilities, which can be<br>a utiliti | tarenari utilities: which cash<br>naturalities: which cash<br>naturalities: which cash<br>cosh<br>cosh<br>serverses<br>port search results<br>cosh<br>serverses<br>cosh<br>serverses<br>cosh<br>cosh<br>cosh<br>cosh<br>cosh<br>cosh<br>cosh<br>cos | internal utilities, which can be<br>natural utilities, which can be<br>an utilities, which can be<br>の中で、出力したい<br>てください。 | Rternal uclities, which carbon<br>instructions, which carbon<br>instructions, which carbon<br>on 中で、出力したい項目<br>てください。 | Rternal utilities, which can be<br>natural utilities, which can be<br>natural utilities, which can be<br>and an an an an an an an an an an an an an | Rearral utilities: which can be a constrained with the second second s |

## 6 質量分析計システムとの連携

質量分析計システムが出力する「生の質量データファイル(RAWファイル)」は、同位体やノイズの質量ピークの他、LCの保持 時間やスキャン番号など様々な情報を含んでいます。また、生の質量データファイルの書式は質量分析装置メーカや機種によっ てまちまちです。Mascot検索ではモノアイソトピックなピークで構成されたピークリストを使いますので、生の質量データ(フ ァイル)を処理してピークリスト(ファイル)を作成する必要があります。

質量分析計に付随する質量データ解析用ソフトウエアはピーク抽出機能をサポートしていますので、Mascot検索に必要なピー クリストファイルを作成することができ、また同時に、Mascot Serverのクライアントソフトウエアとして動作するものもあり ます。質量データ解析用ソフトウエアとMascot Serverの連携方法やピークリストファイルの作成方法については次のページの 「Instrument Specific Tips」をご覧ください。

http://ホスト名/mascot/help\_index.html http://www.matrixscience.com/help\_index.html

なお、弊社が提供する Mascot Distiller は精度良くかつ高速にピーク抽出処理を行うことができるソフトウエアです。質量 分析計システムが出力する全ての種類の生の質量データファイルの書式をサポートしており、Mascot Serverのクライアントソ フトウエアとして動作しますので、より簡便に質量分析計システムとMascot Serverを連携させることができます。詳しくは次 のページをご覧ください。

http://www.matrixscience.com/distiller.html http://www.matrixscience.jp/pdf/MascotDistiller\_quickstart.pdf

## 6-1 アジレント・テクノロジー

質量分析計に付随する質量データ解析用ソフトウエ (MussHunter)を使って生の質量データファイル(拡張子は.d)からピーク抽出処理を行い、Mascot 検索用の MGF 形式のピークリストファイルを作成することができます。

## 6-2 エービー・サイエックス

(1) Analyst

Analyst の[Script]メニューに登録されている [mascot.dll] は Mascot Server のクライアントソフトウエアとして動作しま すので、ピークリストの作成から Mascot Server への検索投入までを連続的に実行することができます。また、mascot.dll は Mascot Daemon の[Data import filter]から呼び出すことができますので、Mascot Daemon と組み合わせることにより Mascot 検 索を自動化することもできます。詳しくは次のページをご覧ください。

http://ホスト名/mascot/help/instruments\_analyst.html http://www.matrixscience.com/help/instruments\_analyst.html

なお、mascot.dllの最新版は、

http://www.matrixscience.com/help/instruments\_analyst.html

からダウンロードすることができます。

(2) Data Explorer

Data Explorer のサポートサイトからダウロードできる Visual Basic マクロを使って Mascot Server に接続することができ ます。また、Data Explorer は Mascot Daemon の[Data import filter]から呼び出すことができますので、Mascot Daemon と組 み合わせることにより Mascot 検索を自動化することもできます。詳しくは、次のページをご覧ください。

http://ホスト名/mascot/help/instruments\_data\_explorer.html http://www.matrixscience.com/help/instruments\_data\_explorer.html

(3) AB SCIEX 4000/5000

GPS Explorer および TS2Mascot ユーティリティは Mascot Server のクライアントソフトウエアとして動作しますので、Oracle

データベースにアクセスし、ピークリストの作成から Mascot Server への検索投入までを連続的に実行することができます。また、MS Data Converter は Oracle データベースにアクセスし、Mascot 検索用の MGF 形式のピークリストファイルを作成することができます。詳しくは、次のページをご覧ください。

http://ホスト名/mascot/help/instruments\_4000.html http://www.matrixscience.com/help/instruments\_4000.html

## 6-3 島津製作所

LAUNCHPAD は Mascot Server のクライアントソフトウエアとして動作しますので、ピークリストの作成から Mascot Server への検索投入までを連続的に実行することができます。

## 6-4 サーモフィッシャーサイエンティフィック

#### (1) Bioworks

Mascot Server のクライアントソフトウエアとして動作しますので、ピークリストの作成から Mascot Server への検索投入までを連続的に実行することができます。詳しくは次のページをご覧ください。

http://ホスト名/mascot/help/instruments\_xcalibur.html#BIOWORKS http://www.matrixscience.com/help/instruments\_xcalibur.html#BIOWORKS

(2) Proteome Discoverer

Mascot Server のクライアントソフトウエアとして動作しますので、ピークリストの作成から Mascot Server への検索投入までを連続的に実行することができます。詳しくは次のページをご覧ください。

http://ホスト名/mascot/help/instruments\_xcalibur.html#PROTD http://www.matrixscience.com/help/instruments\_xcalibur.html#PROTD

(3) lcq\_dta\_shell

生の質量データファイル(拡張子は.RAW)からピーク抽出処理を行う extract\_msn を Mascot Server PC にインストールする ことにより、ピークリストの作成から Mascot Server への検索投入までを連続的に実行する lcq\_dta\_shall ページを利用するこ とができます。また、extract\_msn は Mascot Daemon の[Data import filter]から呼び出すことができますので、Mascot Daemon と組み合わせることにより Mascot 検索を自動化することもできます。詳しくは次のページをご覧ください。

http://ホスト名/mascot/help/instruments\_xcalibur.html#LCQ\_DTA http://www.matrixscience.com/help/instruments\_xcalibur.html#LCQ\_DTA http://www.matrixscience.jp/pdf/jap\_settingsOfMs+MdForXcaliburRawFile.pdf

(4) その他

生の質量データファイル(拡張子は.RAW)からピーク抽出処理を行うプログラムがいくつか公開されています。詳しくは次のページをご覧ください。

http://ホスト名/mascot/help/instruments\_xcalibur.html#EXTRACT http://www.matrixscience.com/help/instruments\_xcalibur.html#EXTRACT

## 6-5 日本ウォーターズ

(1) ProteinLynx Global SERVER (PLGS)

PLGD は Mascot Server のクライアントソフトウエアとして動作しますので、ピークリストの作成から Mascot Server への検 索投入までを一括して実行することができます。

(2) MassLynx

MassLynx を使って Mascot 検索用のピークリストファイルファイル(拡張子は .pkl)を作成することができます。また、 MassLynx sample list は Mascot Daemon の[Data import filter]から呼び出すことができますので、Mascot Daemon と組み合わ せることにより Mascot 検索を自動化することもできます。詳しくは次のページをご覧ください。 http://ホスト名/mascot/help/instruments\_masslynx.html http://www.matrixscience.com/help/instruments\_masslynx.html

## 6-6 日本電子

質量分析計に付随する質量データ解析用ソフトウエアを使って生の質量データファイルからピーク抽出処理を行い、Mascot 検索用のMGF形式のピークリストファイルを作成することができます。

## 6-7 日立ハイテクノロジーズ

質量分析計に付随する質量データ解析用ソフトウエアを使って生の質量データファイルからピーク抽出処理を行い、Mascot 検索用のMGF形式のピークリストファイルを作成することができます。

## 6-8 ブルカー・ダルトニクス

BioToolsはMascot Serverのクライアントソフトウエアとして動作しますので、ピークリストの作成からMascot Serverへの検索投入までを連続的に実行することができます。

## 7 Mascot検索の自動化 : Mascot Daemon

Webブラウザを利用すると、検索条件の設定やMascot検索の実行などをインタラクティブに操作することができます。一方で、 同じ検索条件で100件の質量データをMascot検索にかけたいときは、PCに付きっきりで、100回の同じような操作をインタラクテ ィブに行う必要があります。

Mascot DaemonはMascot検索作業の自動化を支援するためのクライアントソフトウエアです。たとえば、100件の質量データを 一つずつ自動的にMascot検索にかけたり、生の質量データをピーク抽出プログラムで処理した後にMascot検索にかけるようなプ ロセスを定義し、実行することができます。Mascot Daemon は Mascot Serverに対するクライアントソフトウエアとして動作し ますので、Webブラウザと同じように、Mascot Server PCや、Mascot Server PCとネットワークで接続されたPCにインストール することができます。

## 7-1 インストール

Mascot Daemon のインストーラは Mascot Server からダウンロードすることができます。Mascot Server の「Welcome」トップ ページ(http://ホスト名/mascot/)を開き、ページの中程にある[Install]リンクをクリックしてください(図 37)。「Installing

図 37「Welcome」トップページにある Mascot Daemon のインストーラリンク Mascot Daemon

Mascot Daemon is a client application which automates the submission of data files to a Mascot server. It runs under Microsoft Windows 2000 and later. Install | Jpgrade | Troubleshoot

Mascot Daemon」のページが開きますので、インストール手順を読み進み、「5. Install Mascot Daemon by clicking on this link」 の次にある[Daemon.msi]リンクをクリックしてください。[ファイルのダウンロード]のダイアログが表示されますので、[実行] ボタンを押し、表示されるダイアログの内容をに従ってインストール進めてください。

インストールが終了したら、[スタート]→[すべてのプログラム]→[Mascot]→[Mascot Daemon]をクリックして Mascot Daemon を起動してください。初めて Mascot Daemon を起動すると、Mascot Server の URL を指定するための [Preferences] ダイアロ グが表示されますので、例にならって Mascot Server の URL (http://ホスト名/mascot/cgi/) を入力し、[Save]ボタンを押し てください。Mascot Server と通信ができることが確認できた時点で Mascot Daemon が起動します。なお、Windows 7 の場合は 次の操作を行った後に Mascot Daemon を起動し、Mascot Server の URL を指定してください。

[C:¥Program Files (x86)¥Matrix Science¥Mascot Daemon¥Daemon.exe]を右クリック→[プロパティ]→[互換性]タブ→[特 権レベル]の「管理者としてこのプログラムを実行する」をチェック

## 7-2 マニュアル

次の書類をご覧ください。

http://www.matrixscience.jp/pdf/jap\_2.2\_daemon\_manual.pdf

また、英文ヘルプページ([Help]メニュー→[Mascot Daemon Help …])も併せてご覧ください。

#### 8 Mascot Serverの管理

Mascot Serverは、配列データベース検索に関連するプログラムやそれらのプログラムを制御する設定ファイルなどで構成さ れた、複雑で巨大なソフトウエアです。Mascot Serverは極めて安定に動作するサーバソフトウエアですが、利用状況やエラー ログなどを定期的にチェックすることにより、より安定した状態で利用・運用することができます。

## 8-1 Welcomeトップページ

図38に示したように、「Welcome」ト ップページにはMascot検索を実行す るための[Mascot]リンクを始めとし て、配列データベースの稼働状況を確 認することができる[Database **Status**]リンク、過去の検索結果にア クセスすることができる[Search Log] リンク、Mascot Serverの設定を編集 するためのページを集めた [Configuration Editor] リンク、ヘル プページやマニュアル類へのリンク など、様々なリンクがあります。 より新しいサポート情報は弊社ホー ムページに掲載されています。 [WHAT'S NEW]、[HELP]、[SUPPORT]ペ ージにアクセスし、対応する項目をご 覧ください。弊社ホームーページへは 「Welcome」トップページ左上にある 弊社ロゴをクリックするか、次のURL にアクセスしてください。

#### http://www.matrixscience.com

Mascot Serverで使われている検索 エンジンやユーティリティプログラ

### 図 38「Welcome」トップページのリンク

| (Comparing the second second s | - 🗟 Č X 🥖 Matrix Science - Home 🛛 🖈 🔅                                                                                                   |
|----------------------------------------------------------------------------------------------------|----------------------------------------------------------------------------------------------------|
| (MATRIX) www.matrixscience.comにリンク                                                                                                    |                                                                                                    |
| Home                                                                                                    |                                                                                                    |
|                                                                                                    |                                                                                                    |
| Welcome                                                                                                    | <mark>  今現在使用している Web ブラウザ </mark>                                                                                                    |
| This site features Mascot, a powerful search engine that uses mass spectrometry data t<br>you, the help text for Mascot forms a substantial knowledge base concerning protein ide                                                                                                    | eidention of Mascot Server に適しているかど                                                                                                    |
| If this is your first visit, please check for browser compatibility and read the small print. If<br>either www.matrixscience.com or Electrophoreaie, 20(18) 3551-67 (1999) (abstract).                                                                                                    | you ind <mark>うかを確認することができます。</mark>                                                                                                    |
| Security                                                                                                    |                                                                                                    |
| Mascot incorporates a role based security model, which allows the system administrator<br>security has been enabled, you may be prompted to log in if you attempt to access a pay<br>not enabled, which is the default, the following links will simply confirm this.                                                                                                    | to control which functionality is available to individual users. If<br>ge or perform a task that requires authorisation. If security is |
|                                                                                                    | いちかな場合に利用することができます                                                                                                    |
| • Edit settings<br>• Current session information                                                                                                    | が有効な場合に利用することができます。                                                                                                    |
| Whether or not Mascot security is enabled, in order to comply with the licensing condition<br>authorised users. We strongly recommend that your server is protected by a secure fired                                                                                                    | ns, access to this Mascot server must be restricted to<br>wall. For more information, start from the WWW Security FAQ.                  |
| Mascot Utilities                                                                                                    | 配列データベース管                                                                                                    |
| Your system administrator may have restricted access to these utilities                                                                                                    | 理ページ、検索ログペ                                                                                                    |
| Database Status<br>View the status of all the sequence databases. Links to database statistics, searc                                                                                                    | h status, log files, etcジ 各種設定編集ペ                                                                                                    |
| Search Log<br>A tabular view of the search log. Can be filtered to find specific search results.<br>Configuration Editor                                                                                                    | ージにリンクしてい                                                                                                    |
| Browser-based configuration editors, including security administration and sequen                                                                                                    | ce database management.                                                                                                    |
| Mascot Daemon                                                                                                    |                                                                                                    |
| Mascot Daemon is a client application which automates the submission of data files to a<br>Install   Upgrade   Troubleshoot                                                                                                    | Mascot server. It runs under Microsoft Windows 2000 and later.                                                                          |
| Mascot Documentation                                                                                                    |                                                                                                    |
| Help on using Mascot and understanding the results is contained in these HTML pages.<br>use the keyword search facility. The following documents are mainly of interest to system                                                                                                    | Click on Help at the top of the page to browse the help topics or<br>n administrators.                                                  |
| 日本語マニュアル                                                                                                    |                                                                                                    |
| Setup & Installation Manual 🅎 🛛 ト <mark>マニュアル、リリース</mark>                                                                                                    | スノート書類を閲覧することができます。                                                                                                    |
| Release Notes                                                                                                    |                                                                                                    |
|                                                                                                    |                                                                                                    |
| Copyright © 2010 Matrix Science Lto. All Rights Reserved. La                                                                                                    | st Opdated 03/11/2010 13:36:42                                                                                                    |

ムの多くは単体で動作させることができますので、コマンドプロンプトから直接実行したり、自作のプログラムから呼び出して 利用することができます。詳しい仕様については次の英文マニュアル「Setup & Installation Manual」の[Program Reference] の項をご覧ください。

http://ホスト名/mascot/pdf/manual.pdf

## 8-2 検索ログ: Search Log

Mascot Serverは、実行されたMascot検索に対して連続的な番号(検索Job#と呼んでいます)を付与し、ユーザ名や検索タイト ルとともに検索ログとして記録しています。「Welcome」トップページの[Search Log]リンクをクリックするか、次のURLにアク セスしてください。図39に示す「MASCOT search log」ページが表示されます。

#### http://ホスト名/mascot/x-cgi/ms-review.exe

[Job#]欄の番号をクリックすると、それに対応する検索結果ページが表示されます。

各項目名の下にあるラジオボタン(○)は、昇順(1)あるいは降順(-1)に並べ替える際に選択します。選択後に [Sort/filter] ボタンを押してください。

各項目名の下にあるチェックボックス(□)は、チェックされた項目の全内容を表示させる際に選択します。チェックした後 に [Sort/filter]ボタンを押してください。

チェックボックスの下にある枠は文字列の入力ウインドウになっています。ここに入力した文字列にマッチする内容を持つ 検索ログが表示されます。マッチさせたい文字列を入力し、[Sort/filter]ボタンを押してください。なお、検索条件設定ペー ジの[Your name]、[Email]、[Search title]で入力した内容は[User Name]、[Email]および[Title]欄にそのまま反映されます。

|         | ) 遵 htt   | p://localhost/n | nascot/x-cgi/ms | -revi | ew.exe?CalledFromForm=1&logfile=%2 | 2Flog      | s の + 🗟 C X 🧔 Mascot Se                  | earchLog |            | ×     |                    |              | - • • • |
|---------|-----------|-----------------|-----------------|-------|------------------------------------|------------|------------------------------------------|----------|------------|-------|--------------------|--------------|---------|
| AS      | сот       | search          | log             |       |                                    |            |                                          |          | Ī          | 表示件   | 数の掲                | <u>≦定(他(</u> | מ       |
|         | 適用ポ       | <b>、</b> タン     | 検索ログ            | ブフ    | ァイルの指定                             | 表          | <mark>示件数の指定</mark>                      |          | ,          | ・ディア  | 等にバ                | ックアッ         | 、<br>プ  |
| /ersior | n: 2.3.02 | - Licensed t    | o: For MSKK     | inter | hal use only, (2 processors).      |            |                                          |          | l          | ノたデー  | <mark>タを読</mark> い | 込む場合         |         |
| Sort    | / filtor  |                 | )<br>           | 10.   |                                    |            | 50 7000 1 1 00 0                         | ch.      | <b>D</b> . |       | _/                 | OFT 9        |         |
| loh#    | PID       | dbase           | User Name       | Fm.   | Title                              | nany<br>In | 7: 50 7296 in log, 26 aπei<br>start time | Dur      | St         | Pr Tv | n Enzy             | me IP        | User ID |
| a)      | 0         | A state         |                 | 0     |                                    | 0          |                                          | O        | 0          | 00    | ©                  |              | 0501 10 |
| /       |           |                 |                 |       |                                    |            |                                          |          |            |       |                    |              |         |
| _       | -         |                 | usami           | _     | example                            | 1          |                                          |          |            |       |                    |              |         |
| 0468    | 4932      | SwissProt       | usami           | us    | Error tolerant search example      | 1          | Mon Dec 19 昇順(1)、                        | 降順       | (-1) ]     | 項目邊   | 【択ラ                | ジオボ          | タン      |
| 0467    | 3580      | SwieeProt       | licam           | ue    | Error tolorant search example      | 2          | Mon Dec 19 項日内容                          | 表示す      | F I Y      | ノクボ   | ックス                | ÷.           | 0       |
| 0305    | 110 7     | 字列入力權           | 罰(一致文字)         | 列フ    | ィルタ) mple                          |            | Tue Jul 26 18:52:12 2011                 | 10       | Us         | M     | S Yes              |              | 0       |
| 0303    | 14204     | SwissProtA      | c usam i        | us    | MS/MS Example                      |            | Tue Jul 26 18:38:55 2011                 | 10       | Us         | MI    | S Yes              |              | 0       |
| 0301    | 12832     | SwissProtA      | c usam i        | us    | MS/MS Example                      | 4          | Tue Jul 26 18:02:31 2011                 | 10       | Us         | M     | S Yes              | 0            | 0       |
| 0299    | 13908     | SwissProtA      | c usami         | us    | MS/MS Example                      |            | Tue Jul 26 17:37:08 2011                 | 10       | Us         | MI    | S Yes              | ::           | 0       |
| 0274    | 9956      | SwissProt       | usami           | us    | MS/MS Example                      |            | Fri Jun 10 18:12:11 2011                 | 6        | Us         | MI    | S Yes              | ::           | 0       |
| 0273    | 8500      | SwissProt       | usami           | us    | MS/MS Example                      | ÷-         | Fri Jun 10 17:58:28 2011                 | 10       | Us         | MI    | S Yes              | 8            | 0       |
| 0261    | 9484      | SwissProt       | usami           | us    | SILAC example: NG108-EphB2 fro     |            | Fri May 13 17:07:43 2011                 | 22       | Us         | MI    | S Yes              | 0            | 0       |
| 0260    | 5268      | SwissProt       | usami           | us    | SILAC example: NG108-EphB2 fro     |            | Fri May 13 17:05:23 2011                 | 23       | Us         | MI    | S Yes              | 11           | 0       |

「MASCOT search log」ページは C:¥inetpub¥mascot¥logs¥searches.log ファイルの内容を反映していますが、バックアップ したログファイルと検索結果ファイルを指定し「MASCOT search log」ページに表示させることもできます。また、各項目の表 示文字数は C:¥inetpub¥mascot¥config¥mascot.dat ファイルの[Options]セクションにある[ReviewColWidths]で指定されてお り、テキストエディタまたは[Configuration Editor]を利用して変更することができます。

## 8-3 配列データベース稼働状況: Database Status

「Welcome」トップページの [Database Status]リンクをク リックするか、次のURLにアクセスしてください。図40に示す 「MASCOT search status page」ページが表示されます。

#### http://ホスト名/mascot/x-cgi/ms-status.exe

Mascot Serverのバージョン、ライセンス情報、利用可能な プロセッサ数の他、現在有効になっている配列データベース毎 に、現在使用されている配列データベースファイル、現在の稼 働状況(Status行が「In use」であれば使用可能)、検索状況(「配 列データベース名]リンク)、統計情報([Statistics]リンク: 残基数、エントリ数、最も大きなエントリの残基数、残基の出 現数、各生物種に含まれるエントリ数)などを確認することが できます。

また、検索ログ([Searches log]リンク)、エラーログ([error log]リンク)にアクセスすることができます。

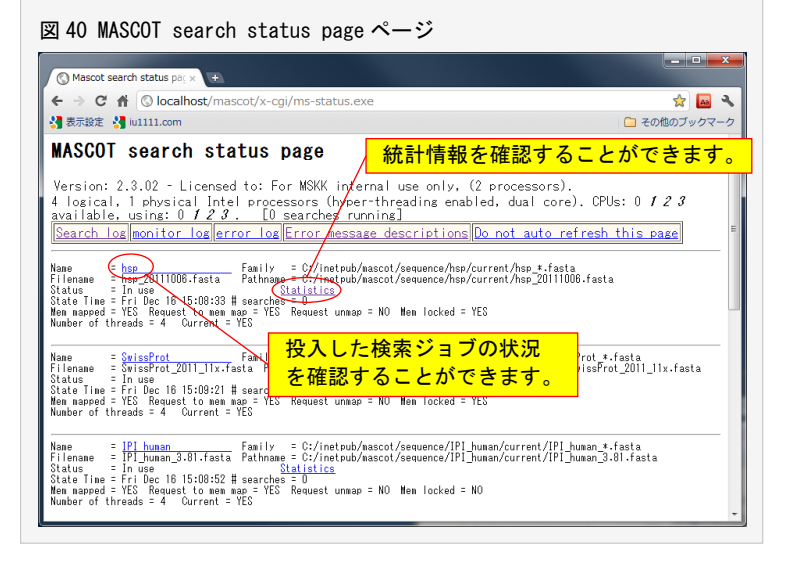

## 8-4 設定値変更: Configuration Editor

Mascot Serverは、原子の質量、修飾、消化酵素、イ オンシリーズ、配列データベース、定量解析手法に関係 する様々な設定値を持っています。これらの設定値は、 C:¥inetpub¥mascot¥config フォルダに存在する設定フ ァイルの中で定義されおり、Mascot Configuration Editorを利用して閲覧・編集することができます。

「Welcome」トップページの[Configuration Editor] リンクをクリックするか、次のURLにアクセスしてくだ さい。図41に示す「Mascot Configuration」ページが表 示されます。

| Firefox 🔻            |                               |                   | • ×    |
|----------------------|-------------------------------|-------------------|--------|
| ♦ ♦                  | ascot/x-cgi/ms-config.exe     | 😭 - C 🚼 - Google  | P 🏫    |
| Mascot configuration | +                             |                   |        |
| Mascot Configurat    | ion                           | Itaru Usami (     | Logout |
| Elements             | Element masses                |                   |        |
| Amino Acids          | Amino Acid Data               |                   |        |
| Modifications        | Modification definitions      |                   |        |
| Symbols              | Symbols used in chemical form | nulae             |        |
| Enzymes              | Enzyme definitions            |                   |        |
| Instruments          | Fragmentation Rules           |                   |        |
| Quantitation         | Quantitation Methods          |                   |        |
| Database Maintenance | Sequence databases, Parse F   | Rules and Options |        |
| Security             | Security Administration Pages | 1                 |        |

#### http://ホスト名/mascot/x-cgi/ms-config.exe

たとえば、新たな修飾を追加したい場合は[Modifications]リンクをクリックしてください。「Mascot Configuration: Modification」 ページが表示されますので、[Add new modification] ボタンを押し、修飾情報を定義してください。

Mascot Configuration Editorを使って次の設定値を閲覧・編集することができます。

(1) Elements

元素の名称とモノアイソトピックおよび平均質量を編集するこができます。

(2) Amino Acids

アミノ酸情報を閲覧することができます。

(3) Modifications

修飾情報の閲覧・編集の他、追加・削除することができます。

(4) Symbols

原子情報を閲覧することができます。

(5) Enzymes

消化酵素情報の閲覧・編集の他、追加・削除することができます。

(6) Instruments

MIS検索で使用するイオンシリーズの組合せの閲覧・編集の他、追加・削除することができます。

(7) Quantitation

定量解析手法の閲覧・編集の他、追加・削除することができます。

(8) Database Maintenance

配列データベースの設定内容の閲覧・編集の他、追加・削除することができます。また、mascot.datのOptionsセクションの 設定値を閲覧・編集することができます。

(9) Security

Mascot security機能が有効になっている場合に表示されます。ロールに基づくユーザ権限を管理することができます。

## 8-5 セキュリティ

Mascot Server はセキュリティロールに基づくユーザ管理機能をサポートしており、Mascot Server へのアクセス(ユーザ名と パスワードを要求されます)、Mascot 検索の許可、配列データベースの利用許可、検索ログの閲覧許可など、様々な項目に対し てアクセス制限を付与することができます。

詳しくは次のマニュアルをご覧ください。

http://ホスト名/mascot/pdf/manual.pdf http://www.matrixscience.jp/pdf/jap\_security.pdf

## 8-6 検索条件のデフォルト設定

WebブラウザのCookie機能を利用して検索条件の初期値(デフォルト値)を設定する ことができます。「Welcome」トップページの [Mascot]リンク→[Search Form Defaults]リンクの順にクリックするか、次のURLにアクセスしてください。図42に示 す「Set Mascot search form defaults」ページが表示されます。

#### http://ホスト名/mascot/cgi/form\_defaults.pl

初期値として設定したい項目や数値を選択または入力し、ページ下方にある[Save defaults as cookie...]ボタンを押してください。「Your search form defaults have been saved as cookie」のメッセージが表示され、検索条件の初期値として設定されます。

なお、この設定はWebブラウザがサポートしているCookieの機能を利用しているため、Mascot Server側ではなく、クライアントソフトウエアであるWebブラウザ側の Cookieの設定として記録されます。従いまして、この設定は異なるログオンユーザや 異なるコンピュータ上で起動したWebブラウザには反映されませんので、Webブラウザ 毎に設定してください。

## 8-7 エラーログ

Mascot Serverの動作に関わるエラーは、C:¥inetub¥macot¥logs¥errorlog.txtファ イルにエラーログとして記録されています。エラーログを閲覧するにはこのファイル をノートパッドのようなテキストエディタで開くか、「Welcome」トップページの [Database Status]リンク→[error log]リンクをクリックしてください。 エラーは次のような書式で出力されます。

Error [M00422 - Job -16 - X00308:compress] - Wed Aug 17 15:08:09 2011 - Accession [gi|323714265] is a duplicate, database file name: nr\_human\_20110817x.fasta

エラー出力の先頭に記載されている「MO0422」はエラー番号です。エラー番号の内容とトラブルシューティングを確認するには、「Welcome」トップページの [Database Status]リンク→[Error message descriptions]リンクをクリックしてください。

| localho            | st/mascot/coi/form_defaults.ol    |
|--------------------|-----------------------------------|
| atrix Science - Ma | scot - Set Searc                  |
| (ATRIX)            |                                   |
| CIENCE             | HOME:MASCOT:HELP Search           |
| lascot > Set Sea   | arch Defaults                     |
|                    |                                   |
| Set Mascot         | search form defaults              |
| Database           | SwissProt                         |
|                    | IPI_human                         |
|                    | cRAP +                            |
| Taxonomy           | All entries 👻                     |
| Enzyme             | Trypsin -                         |
| Allow up to        | 1 - missed cleavages              |
| Fixed              | Biotin (K)                        |
| modifications      | Biotin (N-term)                   |
|                    | Carbamyl (K)<br>Carbamyl (N-term) |
| Variable           | NIPCAM (C)                        |
| modifications      | Oxidation (HW)                    |
|                    | Phospho (ST)                      |
| Show all mods.     |                                   |
| Ouantitation       | None                              |
| Peptide tol. ±     | 10 ppm • # <sup>13</sup> C 0 •    |
| MS/MS tol. ±       | 0.5 Da •                          |
| Peptide charge     | 1+ -                              |
| Monoisotopic       | Average                           |
| Data format        | Mascot generic + (MS/MS only)     |
| Instrument         | ESI-TRAP (MS/MS only)             |
| Decoy              | V                                 |
| Error tolerant     | 8                                 |
| Report top         | AUTO - hits                       |
|                    | Cours defaults as sockie          |

## 8-8 バックアップ

Mascot Serverは **C**:**¥inetpub¥mascot** フォルダにインストールされ、図16 に示すようなフォルダ構造を持っています。Mascot Server PC本体の不測のトラブルによる情報消失に備え、定期的に **C**:**¥inetpub¥mascot** フォルダを別の記憶装置にバックアップ してください。トラブルが起きた場合、このバックアップを使ってトラブル発生前の状態に戻すことができます。バックアップ 先記憶装置の記憶容量等の問題ですべてのフォルダのバックアップが難しい場合は、少なくとも config、data、logs フォルダ をバックアップするようにしてください。このバックアップを使ってトラブル発生前と同じような動作環境に戻すことができま す。

バックアッププログラムはフリーのものも含めていろいろありますが、次の書類はマイクロソフトが提供する高機能バックア ッププログラムである「**robocopy**」プログラムと、Windowsがサポートしている「**タスクスケジューラ**」を組み合わせ、指定し た時間にバックアップを実行するための設定手順を紹介しています。

http://www.matrixscience.jp/pdf/jap\_robocopy\_settings.pdf

2012年4月 第9版 Copyright 2004 - 2012 Matrix Science Ltd. , マトリックスサイエンス株式会社

本書の一部あるいは全部について、マトリックスサイエンス株式会社から文書による許可を得ずに、いかなる方法においても無断で複写、複製することを禁じます。

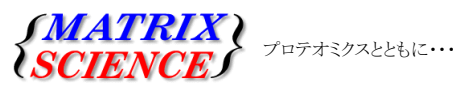

マトリックスサイエンス株式会社 電子メール:support-jp@matrixscience.com 電 話:03-5807-7895 ファクシミリ:03-5807-7896 住 所:〒101-0021 東京都千代田区外神田 6-10-12 KNビル 3 階